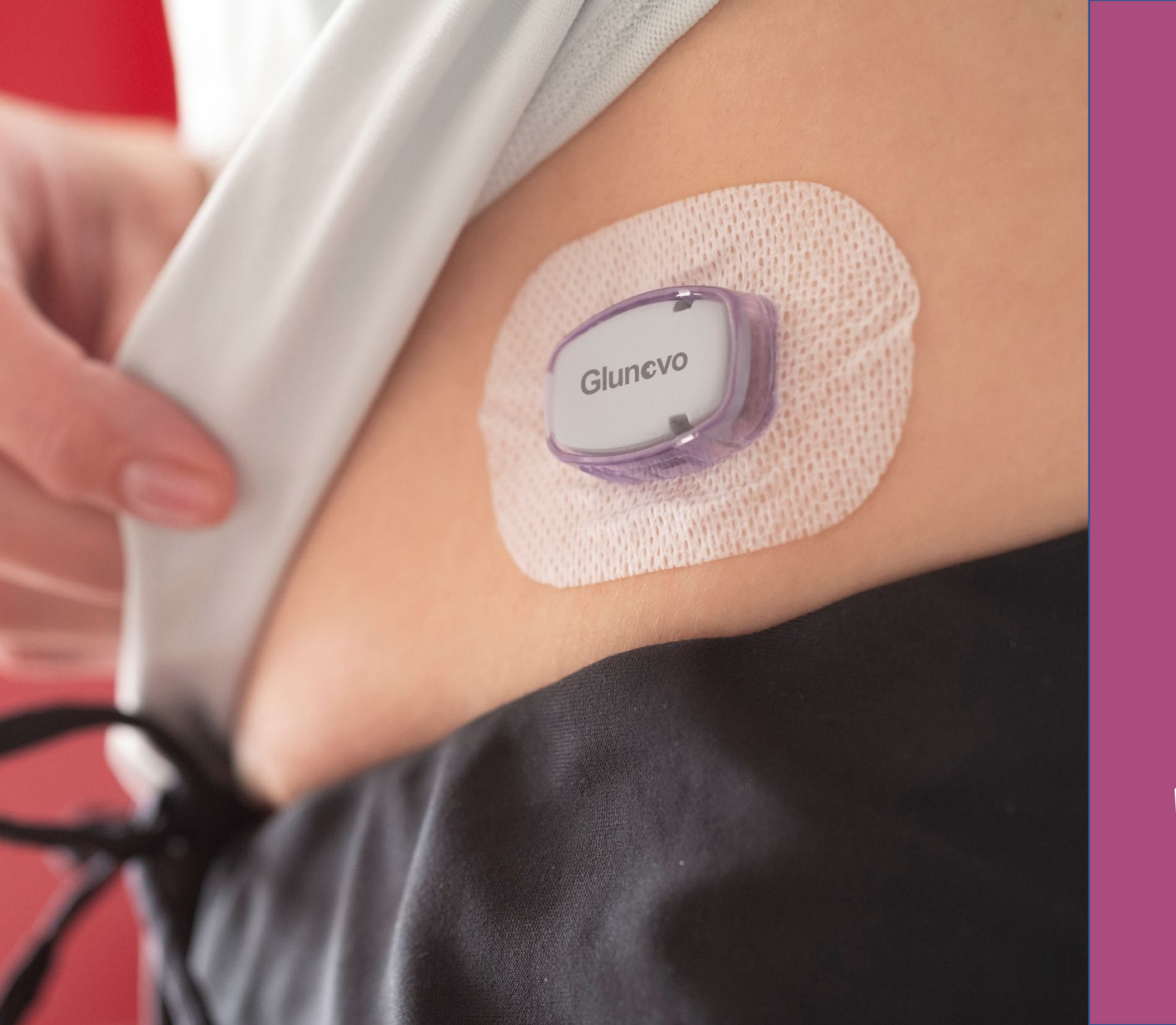

# (G) medical

### **Glunovo Flash** Instructie

Wij staan voor kwaliteit tegen een betaalbare prijs

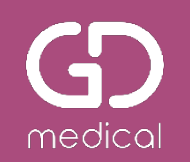

### **Glunovo Flash- Flash Glucose Monitoring System**

- Glunovo Flash is een Flash Glucose Monitoring systeem (FGM).
- Glunovo Flash geeft op vraag de bloedglucosewaarde en de trend van de bloedglucosewaarden in een grafiek weer.
  - Bloedglucoseweergave na indrukken flashknop in app
  - Hoog-, laagalarm instelbaar
  - Uit te lezen via een app
  - Automatische upload naar de computer
  - Data kan met toestemming gedeeld worden
  - Sensorduur 14 dagen
  - Transmitterduur 3 jaar
  - Geen kalibratie nodig

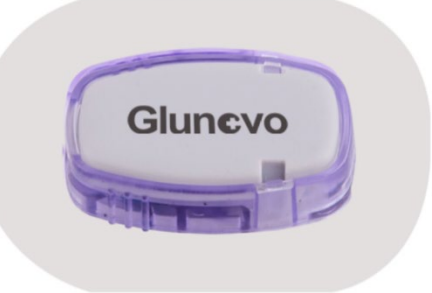

&

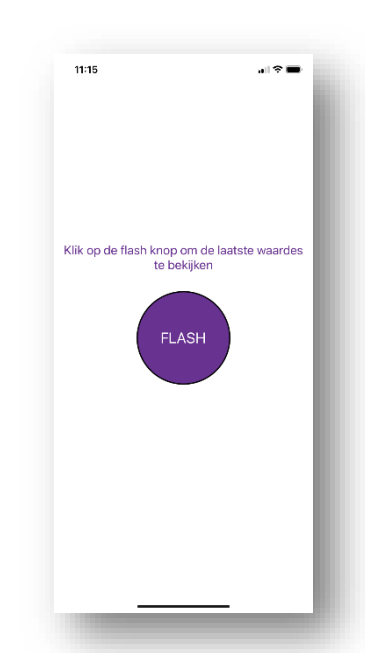

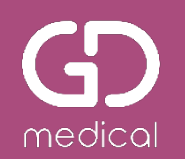

## Informatie Glunovo E2s app

#### App downloaden

- Download de Glunovo E2s app uit de App Store of Google Play.
  - Geef toestemming voor Bluetooth koppeling
  - Geef toestemming voor bericht ontvangen van de app
  - Voor Android: geef toestemming voor <u>altijd toestaan locatie</u> (niet toestemming bij alleen gebruik van app)

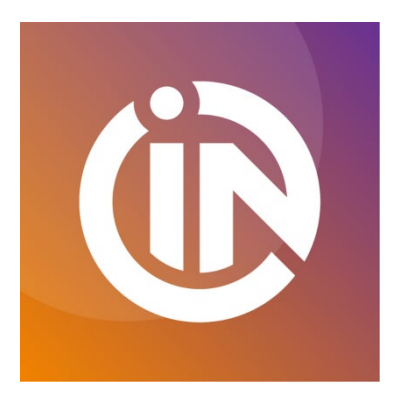

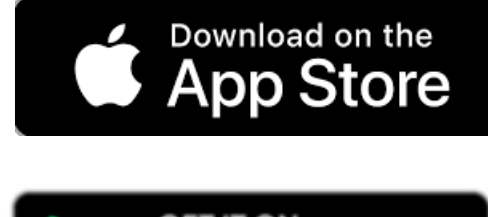

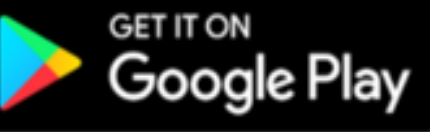

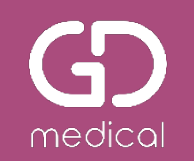

#### Account aanmaken in de app

- Na downloaden van de app kunt u een account aanmaken en volgt u de stappen in de app;
  - Land selecteren (zoeken op Netherlands!)
  - Accepteren gebruiksvoorwaarden en privacy beleid
  - Email adres invoeren en klik op Ontvang code. Code ontvangt u per email vanuit glunovoflash@gdmedical.nl.
  - De code invoeren
  - Een wachtwoord aanmaken
  - Uw persoonlijke gegevens aanvullen en dan klikken op bevestigen
  - Uw account is aangemaakt! NB; voor **glunovoshare.com** gebruikt u dezelfde inloggegevens.

|                      | volgende | <                                                                                                    | Glunovo E2s                                        |
|----------------------|----------|----------------------------------------------------------------------------------------------------|----------------------------------------------------|
| ecteer uw land of uw | regio    | Gebruiksvoorwaarden en                                                                                                    | Registreren                                        |
|                      |          | privacybeleid                                                                                                    |                                                    |
|                      | Q        | INFINOVO TERMIS OF USE                                                                                                    |                                                    |
|                      |          | THESE INFINOVO TERMS OF USE ARE EFFECTIVE AS OF November 20, 2020.                                                                                                    |                                                    |
| China                | ~        | These limit of Generatizes (highly hundling generation that the bowned fillnesses ("billness")<br>$N^{(m)}$ , $N^{(m)}$ , $N$ | E-mailadres                                        |
|                      |          | data services available through the internet to uses of infinitive Products or Software Apps that<br>provide and mercel the assess collection, strengt processing, analysis analysis materialises of                                                                                                    |                                                    |
| Afghanistan          |          | data generata be a historeo Truduce or Subtoreo Apar, Pfoliose Sarcicas, et as well as any<br>enait or reflex consequents that you access before locata. XXXXXXXXXXXXXXXXXXXXXXXXXXXXXXXXXXX                                                                                                    | 🔂 Wachtwoord 😽                                     |
| Albania              |          | All of the following terms are a single logal agreement between you and Infinavo.                                                                                                    |                                                    |
| Algeria              |          | The information provided on the failures's Vehicutes in an one manded for calmebratic site of the by<br>experimental structure of the structure of the structure of the structure of the structure of the structure of the<br>content ys (b) we can explaintion or which we show the structure of the structure of the<br>much jurisdiction or ecounty. Accordingly, that presentes who the denote to access inflations<br>We blance from the functions of an one and we can maintain or any or analy responsible. Structure of the<br>structure of the structure of the structu                                                                                                    | 🔒 Bevestig wachtwoord                              |
|                      |          | Infinova Webvites, Products and Services are not far medical decisions,                                                                                                    | Het wachtwoord moet bestaan uit een combinatie van |
| Andorra              |          | You understand that Infinetyo is not a bealthcore professional and does not provide modical,<br>health or other professional services or advice, use for we writtly the authentication and accuracy                                                                                                    | %*&:+=1, ten minste 8 karakters.                   |
| Anguilla             |          | of their Data. Infrarenz-Poulacia and Services are not replacement for proper modical core, and<br>you agase that the name is solidy responsible for obtaining purper transmission for this or har<br>conditions. Corran infrarenzation on the velocities and Appricately to produce and services                                                                                                    | L Ontrong de                                       |
| Antigua and Barbuda  |          | collected by following, which is for your general characteristic and information only. Information you<br>must an two fileshoused stypes second appear for which only howevers a burble one well<br>between the start of the start of the start of the start of the start of the start of the start<br>energy style are grown product, which way and dataset and heat burst professionals buffer<br>your mode care product a burbless.                                                                                                    | Verificatiecode verificatiecode                    |
| Argentina            |          | <ul> <li>Da NOT use en why on Mattereo Paralet and Services or may associated materials for any<br/>metacian purpose or decision.</li> <li>Do NOT rely on Inflation Paralet and Services for any vent-time initiats or time entited.</li> </ul>                                                                                                    | Registreren                                        |
| Armenia              |          | <ul> <li>Do NOT use or the to allocate and softwares for transmet decisions or use as a<br/>advantume by postneonal and indice parformant.</li> <li>Are post all the system on that are pairses, Always such the advice of a spatifical healthcare<br/>professions for an amenda questions.</li> </ul>                                                                                                    |                                                    |
| Ascension            |          | Von une growiek into anternation and reports received from Inflatovo Product and Services to<br>certain their parties selected by you at your even asponsibility.<br>Indidicated approprint (data                                                                                                    |                                                    |
| Australia            |          |                                                                                                    |                                                    |
| Austria              |          | Acceptoren                                                                                                    | Bestaand accountINLOGGEN                           |
|                      |          |                                                                                                    |                                                    |

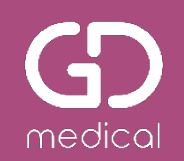

#### Meeteenheid en drempelwaardes

- Selecteer de meeteenheid van uw land.
- Stel in wat uw drempelwaarde hoog en laag is en bij welke waarde u een alarm wilt ontvangen.
- Selecteer alarm aan of uit (standaard is aan) en de alarmmelding (geluid en/ of trillen).
- Instelling voor zeer laag staat vast ingesteld en kan niet worden aangepast of uitgeschakeld.

| 12:06<br>• App Store                                                                                                    | 12:07<br>• App Store                                                                                                    | 12:07                                                                                                    | 12:07<br>• App Store                                                                          |
|----------------------------------------------------------------------------------------------------|----------------------------------------------------------------------------------------------------|----------------------------------------------------------------------------------------------------|-----------------------------------------------------------------------------------------------|
| Glunovo                                                                                                    | Giunovo                                                                                                    | Glunovo                                                                                                    | Glunovo                                                                                       |
| INSTELLING MEETEENHEID                                                                                                    | INSTELLING HOGE WAARDE                                                                                                    | INSTELLING LAGE WAARDE                                                                                                    | INSTELLING ERNSTIG LAGE WAARDE                                                                |
|                                                                                                    | Hoog alarm instelling                                                                                                    | Waarde laag alarm(mmol/L) 3.9 ><br>Laag alarm instelling                                                                                                    | Waarde ernstig laag alarm(mmol/L) 3.0                                                         |
| <br>mmol/L<br>mg/dL                                                                                                    | Hoog alarm                                                                                                    | Laag alarm                                                                                                    | Ernstig laag alarm                                                                            |
|                                                                                                    | Celuid Trilling                                                                                                    | Celuid Trilling                                                                                                    | *1. Het alarm voor ernstige hypoglykemie wordt niet beperkt<br>door een functie zoals 'mute'. |
| *De eenheden zijn ingesteld volgens het gebruikelijke gebruik<br>van bloedglucose-eenheden in uw regio. Neem contact op<br>met uw arts of technische ondersteuning. | <ol> <li>2. Als het alarm voor hoge waarde wordt uitgeschakeld dan is<br/>er geen melding meer van een hoge glucosewaarde;</li> <li>3. Geluid en trilen kunnen naar behoefte aan/uit worden gezet.</li> </ol> | 2. Als het alarm voor lage waarde wordt uitgeschakeld,dan is<br>er geen melding meer in geval van een hypo;<br>3.Geluid en trilling kunnen naar behoefte aan/ uit worden<br>gezet. |                                                                                               |
| • • • • • • • •                                                                                                    | • <u>••••••</u> •                                                                                                    | • <u>•••</u> •                                                                                                    | • • • • • • • • • •                                                                           |

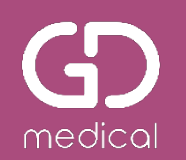

## Aanbrengen van de sensor

#### Reinig de inbrengplaats

medica

- Het advies is de sensor alleen op de buik (aangegeven in paars) te plaatsen.
  - 5 cm verwijderd van de navel.
  - 5 cm verwijderd van de insuline-injectieplaats.
- Vermijd littekens en tatoeages.
- Reinig de huid voor het inbrengen.
- Controleer of het pakket onbeschadigd is.
- Controleer de houdbaarheid voor het inbrengen.
- Wissel zoveel mogelijk van inbrengplaats.

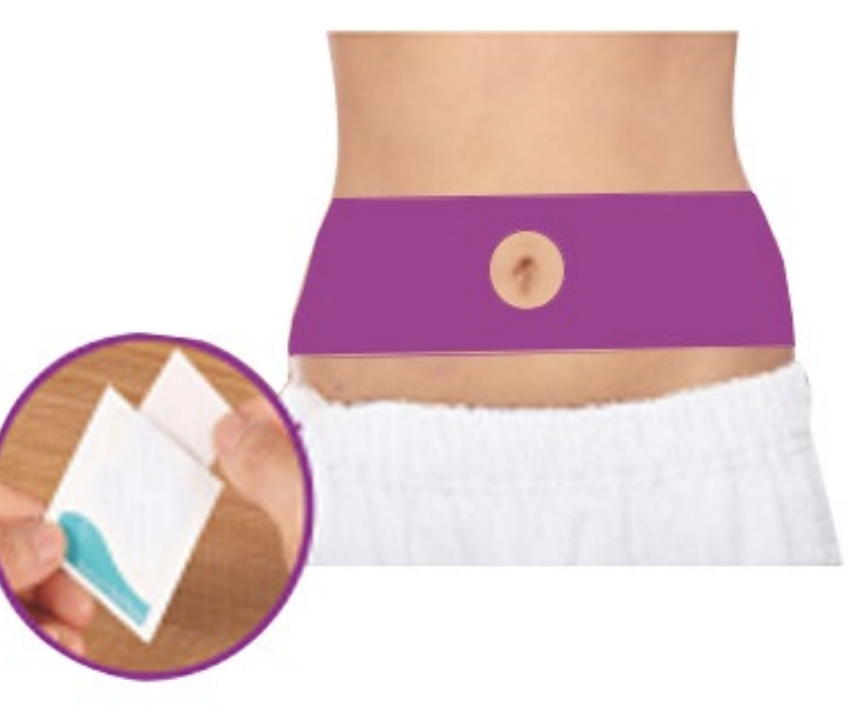

**Opmerking:** Reinig de huid met een alcoholdoekje en laat de plaats drogen voordat u verder gaat.

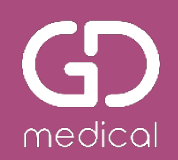

#### Verwijder de beschermlaagjes

- Houd de sensor bij de applicator vast en raak de sensorpleister niet aan.
- Verwijder de beschermlaagjes van de sensorpleister aan de onderkant van de sensorbasis.
- Raak het kleefgedeelte niet aan.

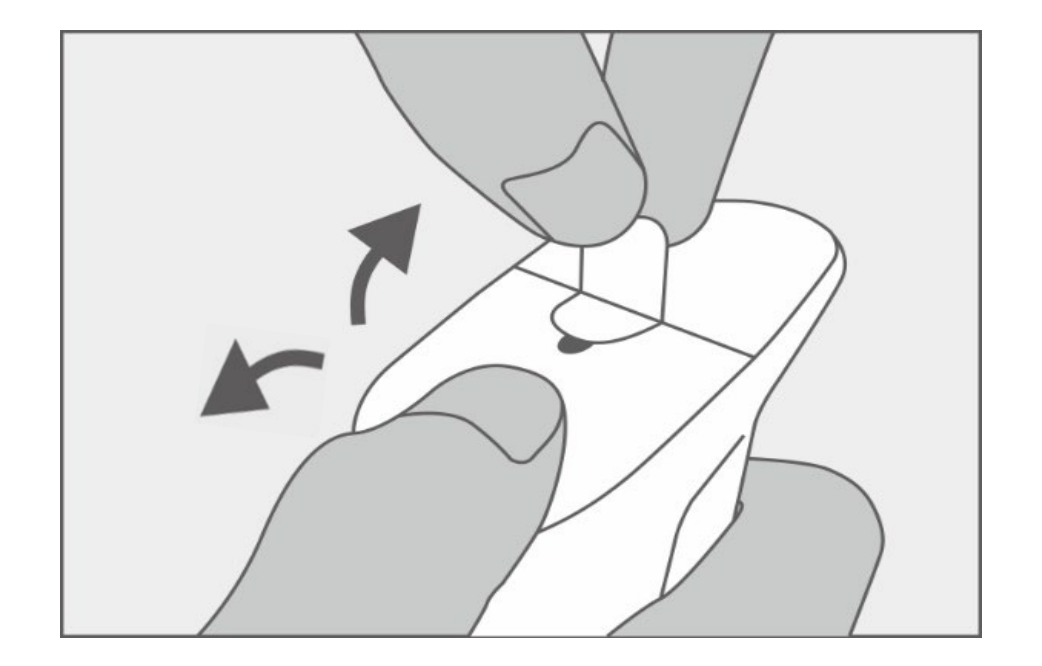

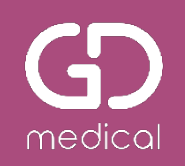

#### **Applicator ontgrendelen**

Houd de applicator vast en duw het oranje schuifje richting het ontgrendelsymbool.

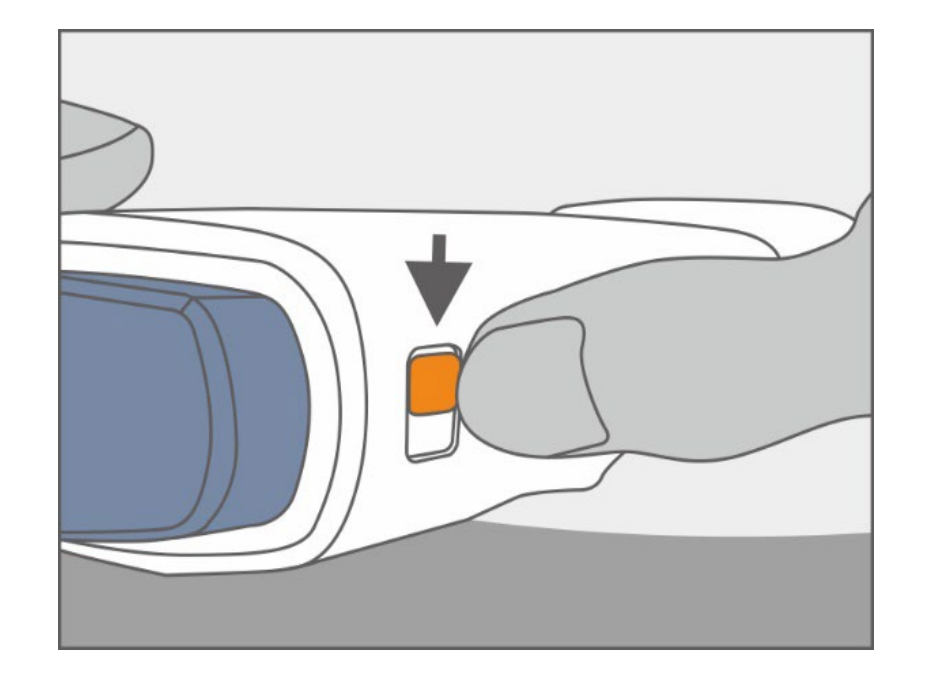

## $\widehat{\Box} \rightarrow \widehat{\Box}$

#### Plaatsen van de applicator

- Selecteer een plek op 5 cm afstand van de insuline-injectieplaats.
- Plaats de applicator met sensor horizontaal op de buik.
- Duw de applicator goed aan om ervoor te zorgen dat het kleefgedeelte van de sensorpleister stevig op de huid wordt bevestigd.

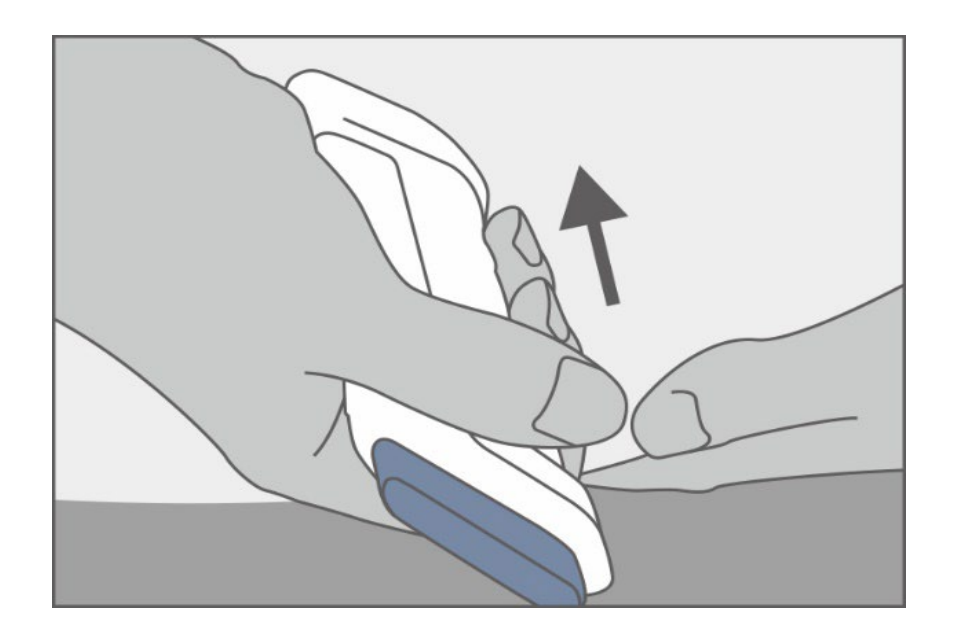

## medical

#### Sensor inbrengen

- Druk op de bovenste knop van de applicator en de sensor wordt automatisch geplaatst.
- Trek de applicator voorzichtig omhoog. De pleister met sensor moet blijven zitten.
- Zorg dat de kleeflaag van de sensorpleister stevig vastzit door er met uw vingers overheen te gaan.

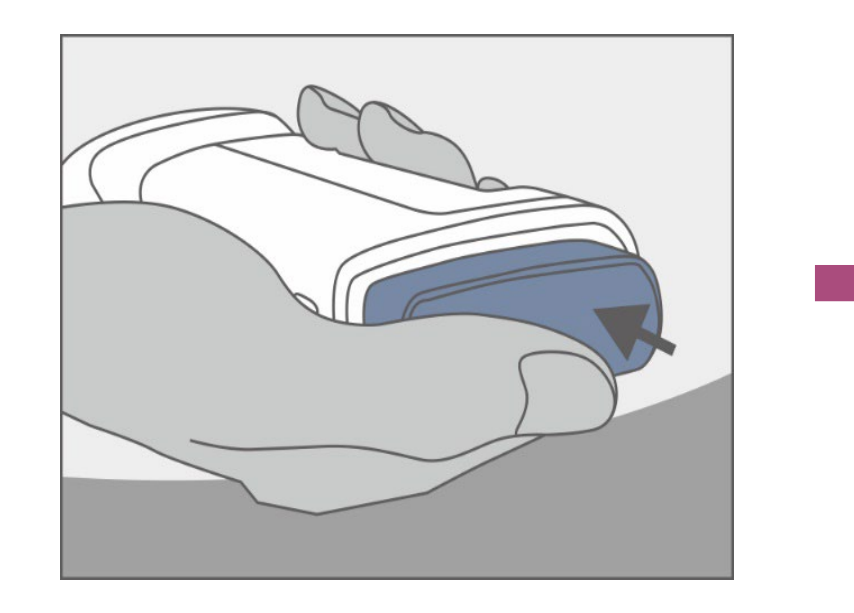

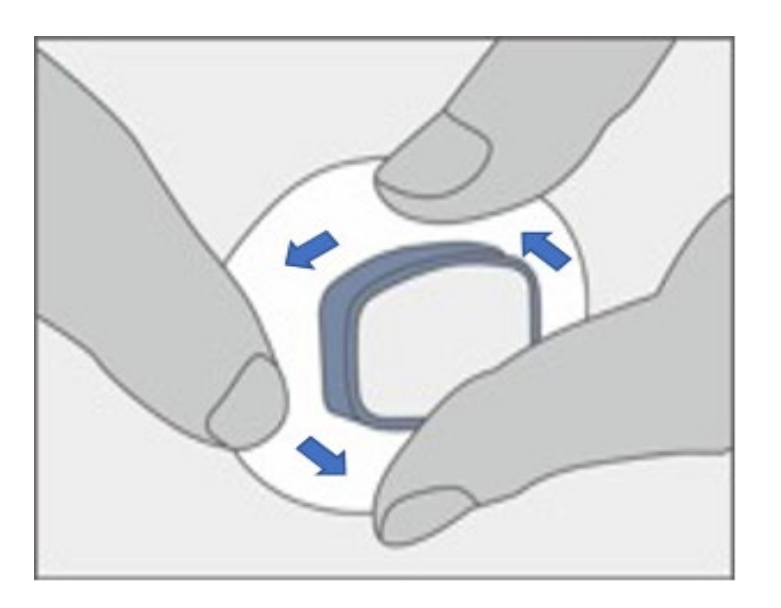

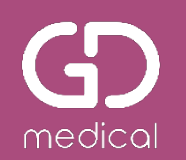

## **Aanbrengen zender (transmitter)**

#### Voorbereiden zender

- Haal de zender uit de verpakking.
- Reinig, indien gewenst, de onderkant van de zender met een alcoholdoekje.
- Droog de zender.
- Let op dat u de metalen stippen op de achterkant van de zender niet aanraakt (dit kan de waterbestendige afdichting beschadigen).

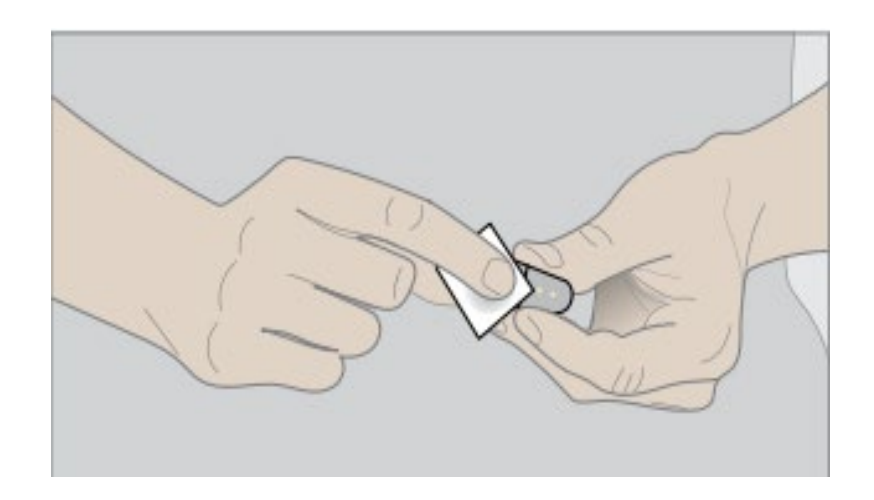

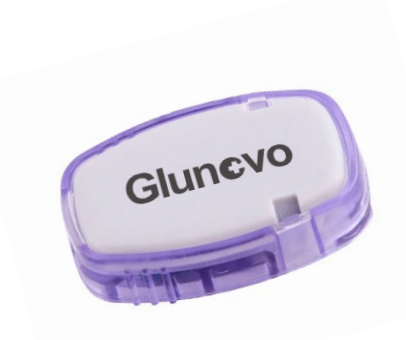

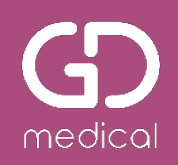

#### Zender aanbrengen

- De Glunovo zender heeft een puntige zijde en een zijde met 2 inkepingen.
  - Plaats de zender schuin met de puntige zijde eerst in de sensor. Daarna de andere zijde naar beneden drukken.
  - Druk eerst goed aan bij de inkeping links. U hoort <KLIK> nummer 1. Druk dan goed aan bij de andere inkeping rechts. U hoort <KLIK> nummer 2.
- Als u deze niet hoort of twijfelt, duw de zender stevig aan beide deze inkepingen.
- Voor meer grip kunt u het beste de sensor aan de randen vasthouden waardoor u de zender stevig kunt aandrukken.

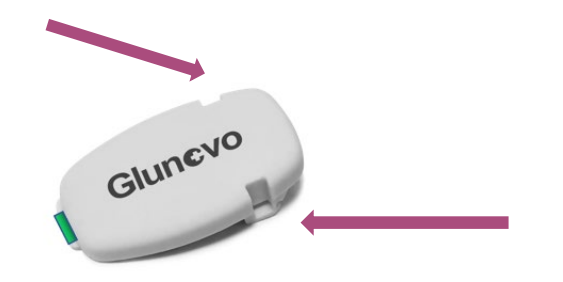

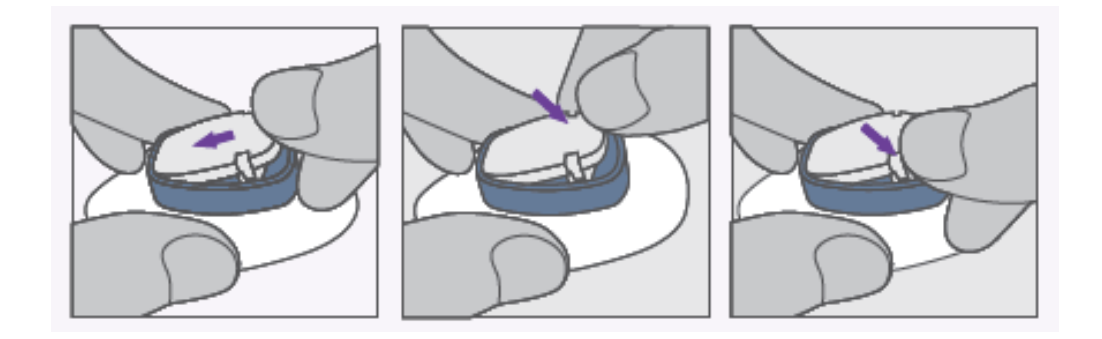

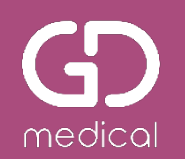

## Koppelen sensor met Glunovo E2s app

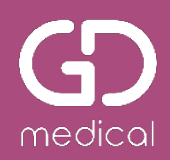

#### Zender koppelen

#### Automatische koppeling door scan UDI- code

- De UDI- code staat op het label van de verpakking van de zender.
- Geef de app toegang tot uw camera.
- Scan de UDI code met de app.
- De zender wordt automatisch gekoppeld.
- Mocht de scanfunctie niet werken, dan kan de zender handmatig gekoppeld worden met het serienummer (SN).

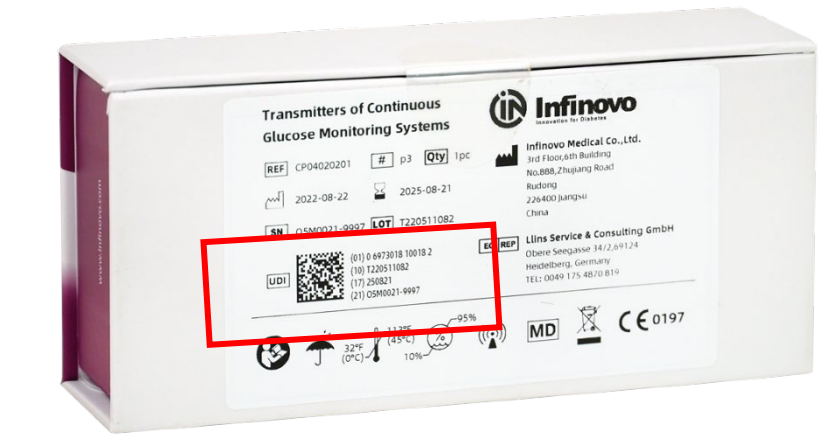

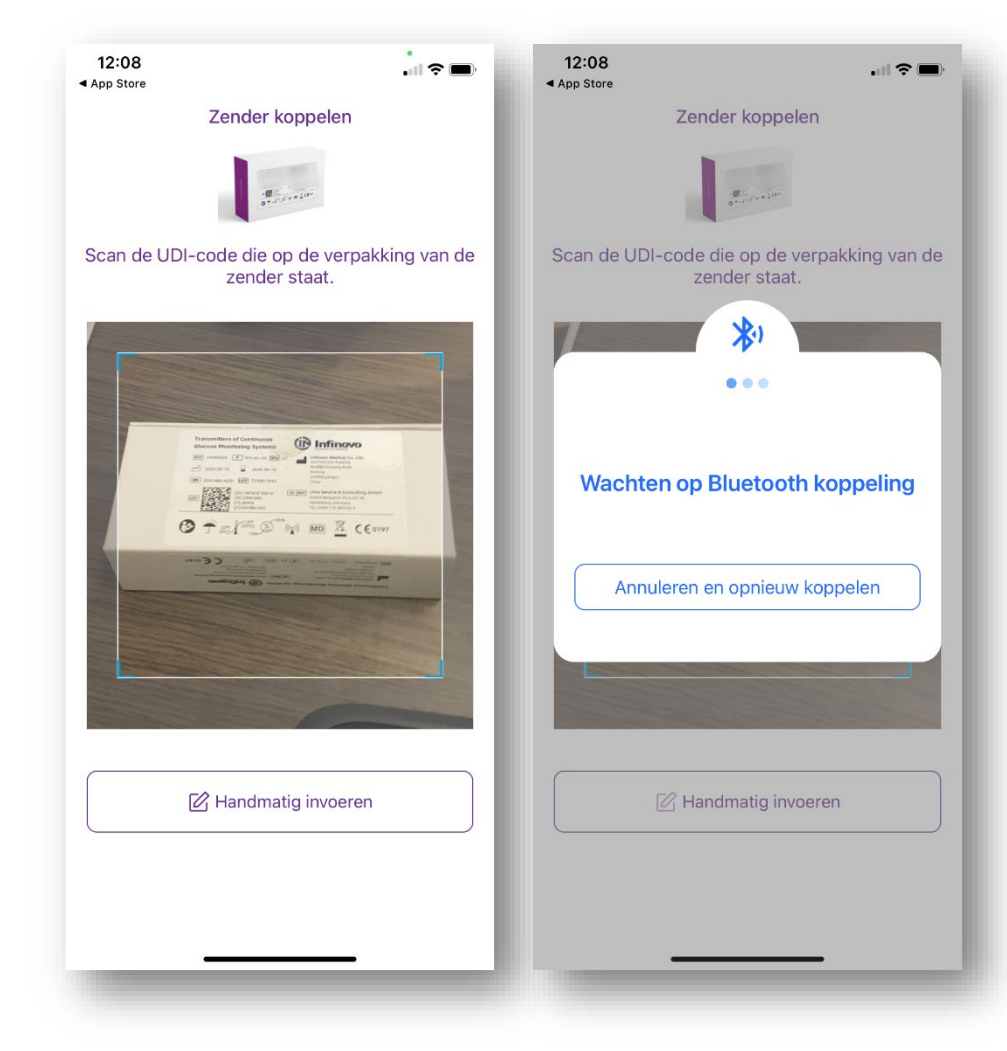

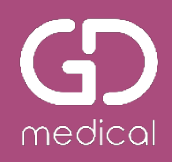

#### Sensor koppelen

Koppel de sensor door via de app de **UDI code** op de verpakking van de sensor te scannen.

- Voer hierna de 4 cijfers van de fabriekskalibratiecode in (Sensor Code).
  - NB: als u klikt op 'Fabriekskalibratiecode (SC) overslaan', dan moet het systeem dagelijks gekalibreerd worden.
- Klik op STARTEN.

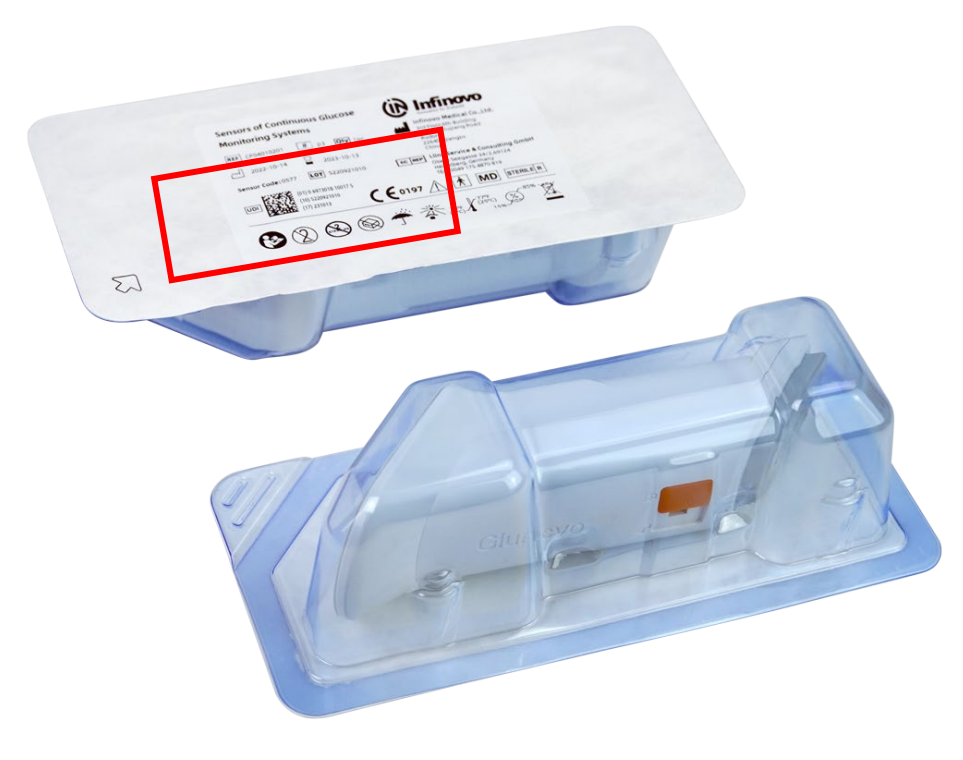

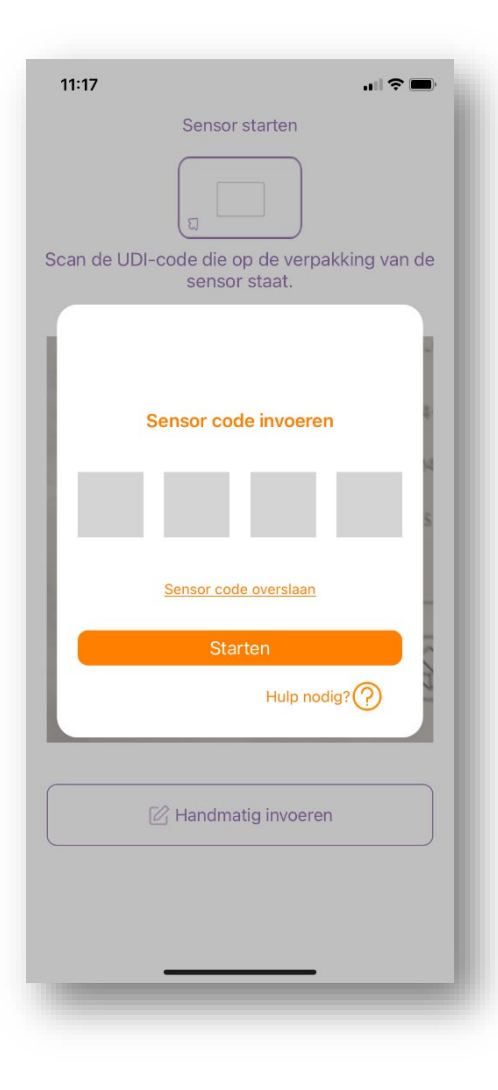

#### Initialisatie/ opwarmen sensor

- Initialisatie/ opwarmtijd is 120 minuten (2 uur). Deze start automatisch.
- Zodra de initialisatie klaar is, kunt u, na klikken op de FLASH- knop, de glucosewaardes zien in de app.

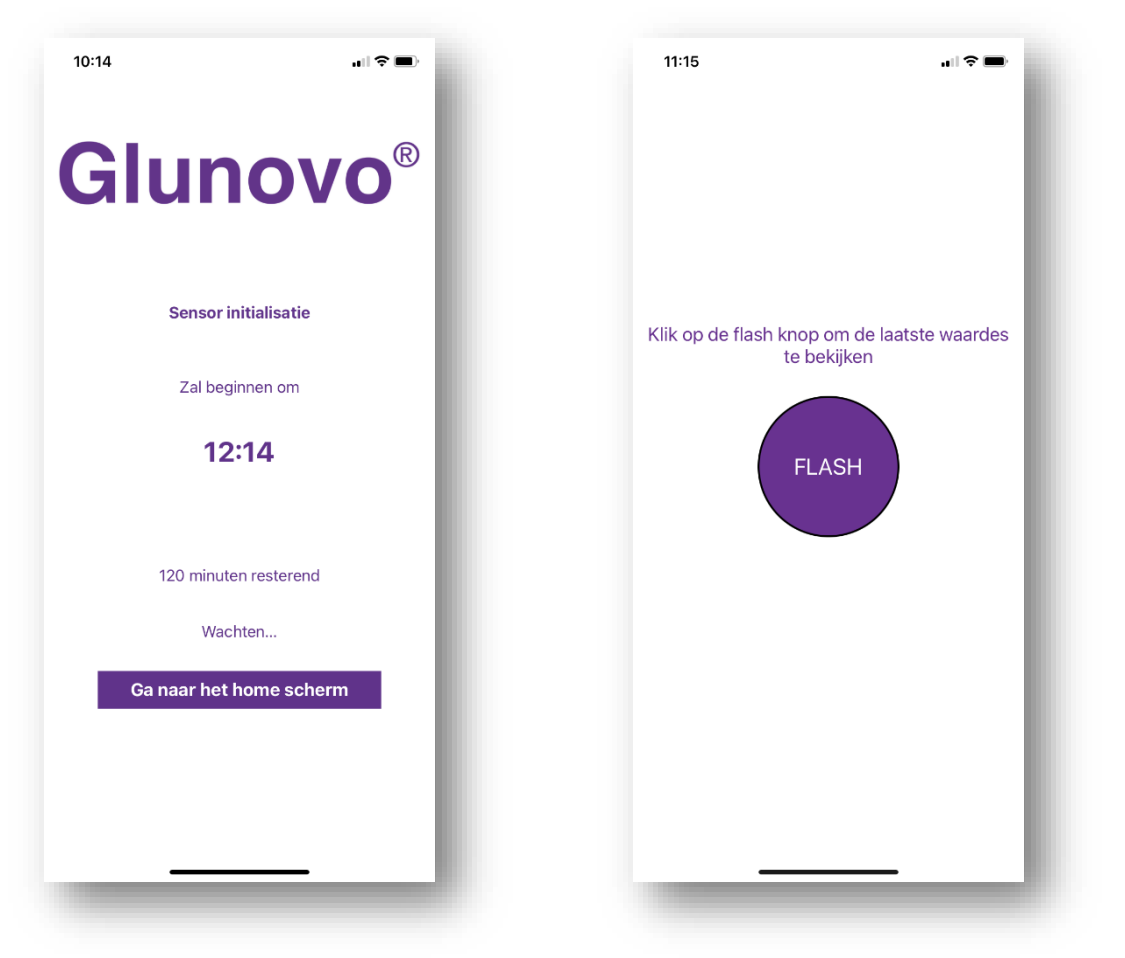

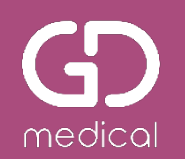

## Uitleg van de Glunovo E2s app

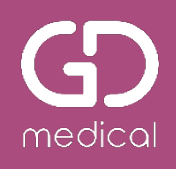

#### 12:09 ul 🗟 🗖 Notitie toevoegen P3 🛠 E5N1883 (+)(insuline, voeding etc.) Trendpijl 6.3 Laatste glucosewaarde MMOL/L Meeteenheid Huidig Statusinformatie Status Resterende tijd sensor 13 resterende dagen (SN zender, lot sensor etc.)) Hoog alarm 🖹 Laag alarm 📡 Alarminformatie ß 12-02-2023 (geluid aan/ uit etc.) 20 Scherm draaien Glucosecurve TIR (groen) Groen = in range Rood = laag Range lage waarden (roze) Geel = hoog 12-02 11:11 12-02 08:11 12-02 09:11 12-02 10:11 \$ -ÎÌÌ Menu's Home

#### **Home scherm**

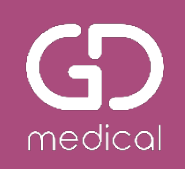

#### Betekenis trendpijlen

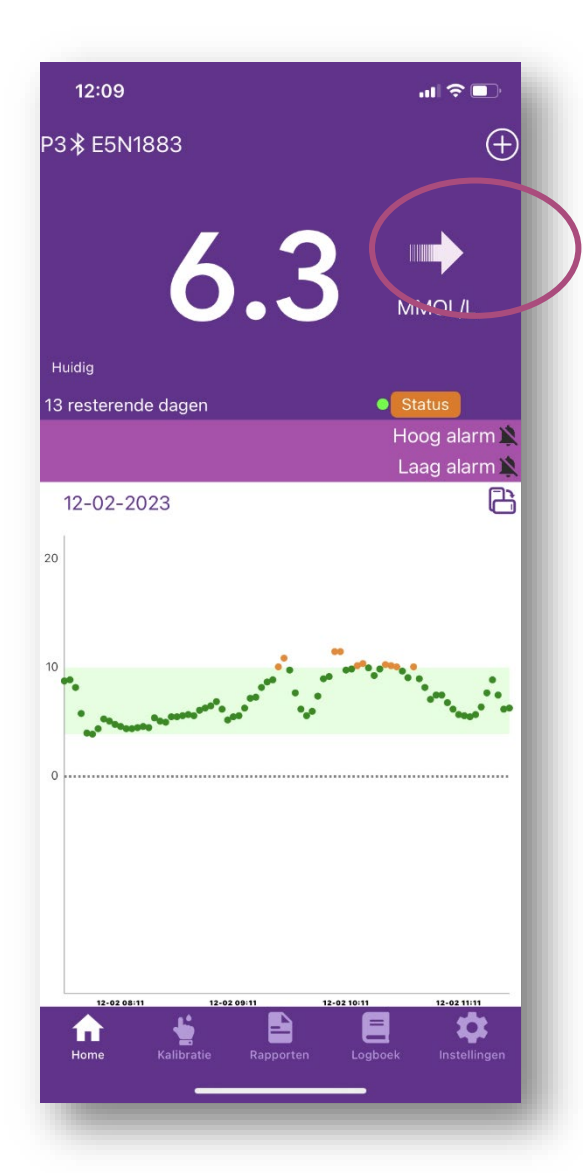

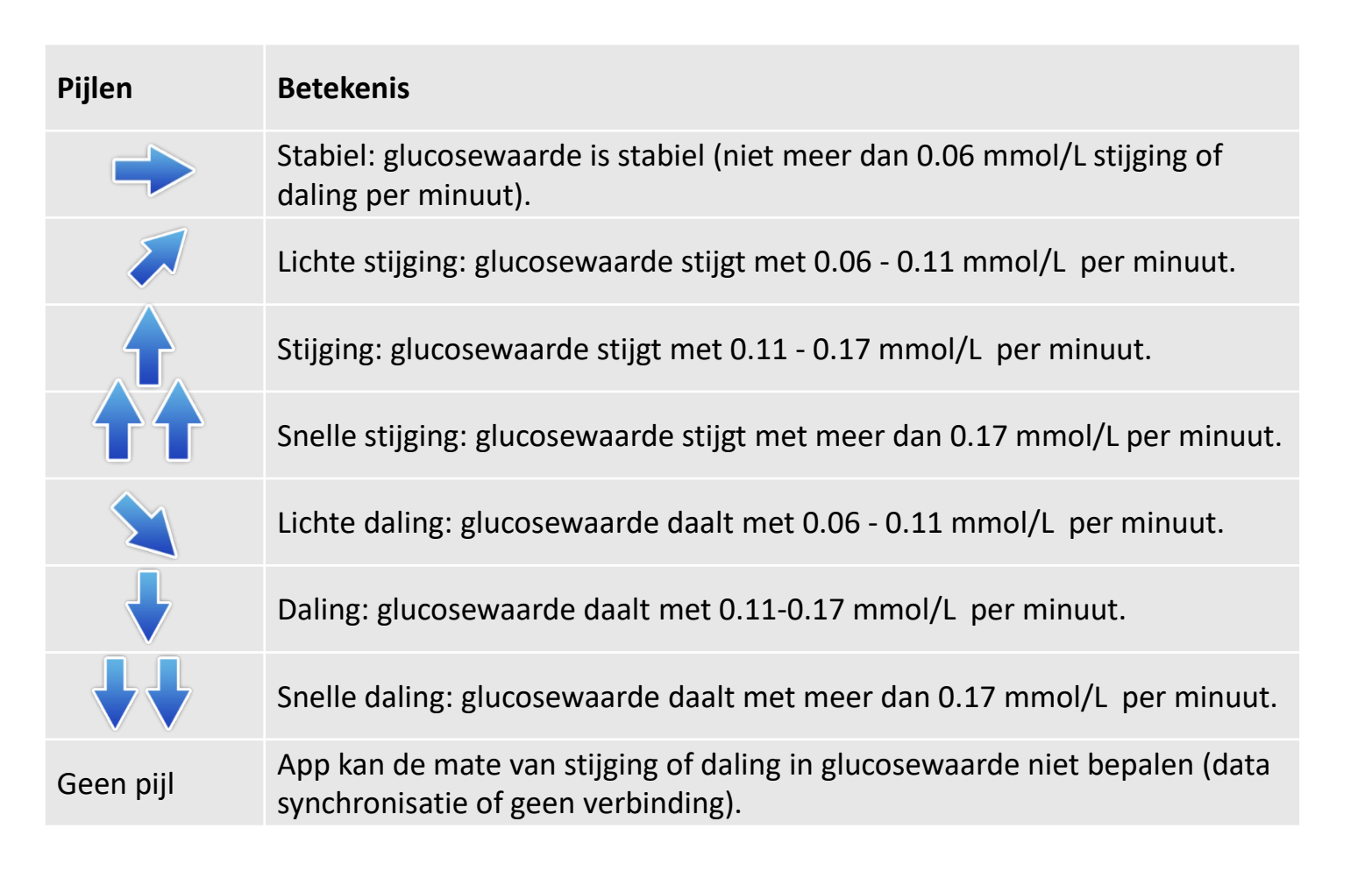

medical

#### Alarmen

- U krijgt een melding op uw telefoon dat u een hoog of laag alarm heeft.
- Als u de app opent, drukt u op de FLASH knop.
- Als u het alarm wilt pauzeren, selecteer dan de tijdsperiode voor het pauzeren en bevestig uw keuze.

| 12:31                                                                                                    |                           |
|----------------------------------------------------------------------------------------------------|---------------------------|
| < Alarm instellingen                                                                                                    |                           |
| Basis instelling                                                                                                    | -                         |
| Pauzeren laag alarm                                                                                                    | n i                       |
| Als u ervoor kiest uw hypoglycemische<br>te pauzeren<br>dan ontvangt u geen waarschuwinger<br>een hypo<br>tijdens het door u ingestelde tijdsbere | e alarm<br>1 voor<br>9ik. |
| Pauzeer ged                                                                                                    | urende                    |
| 0 uur<br>1 uur 0 mi<br>2 uur 30 mi                                                                                                    | n                         |
| Annuleren Beves                                                                                                    | tigen                     |
| Hoog alarm instelling                                                                                                    |                           |
| Niveau(mmol/L)                                                                                                    | 13.0 >                    |
| Alarm                                                                                                    |                           |
| Geluid 🗸 🥌 Trilling 🛃                                                                                                    | _                         |

#### **G** medical

#### Notitie toevoegen

- Druk op het <u>+ (plus) teken</u> rechtsboven
- Klik op de gebeurtenis (standaard opent notities met Insuline) en scrol door alle mogelijkheden van notities: activiteit, medicatie, voeding, insuline, BG waarde.
- Selecteer bijvoorbeeld Insuline en klik dan op het woord eronder. Er verschijnt keuzelijst met kortwerkend, langwerkend etc. Selecteer welke van toepassing is.
- Vul de waarde in, bijvoorbeeld het aantal eenheden of bij activiteit het aantal minuten.

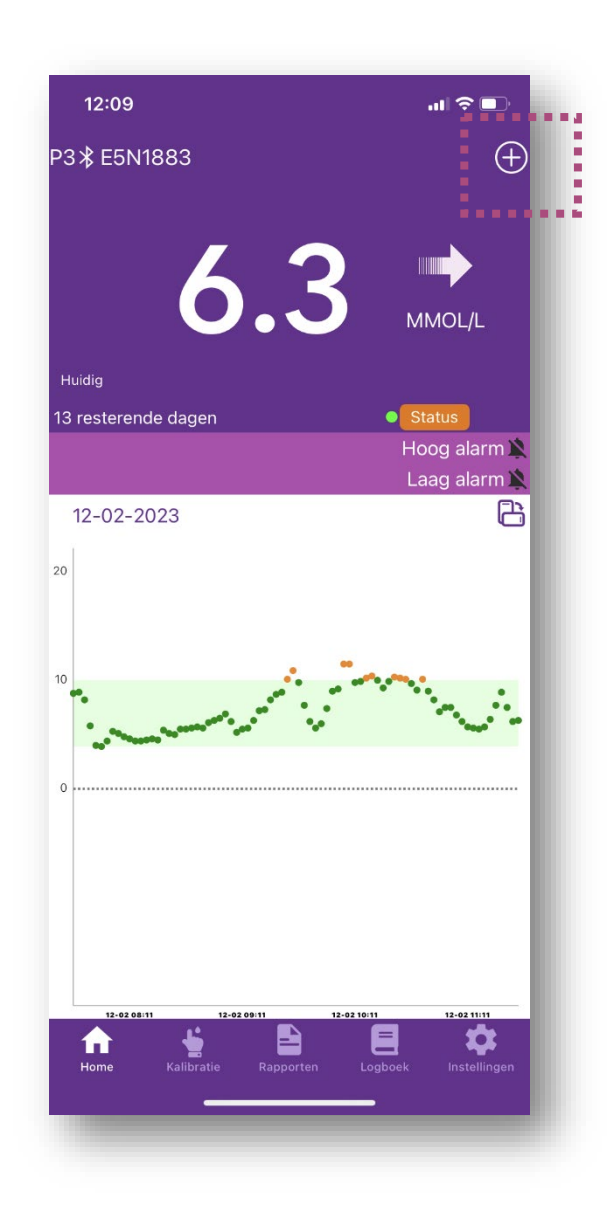

medical

#### Kalibratie

- Selecteer onderin de app het menu Kalibratie
- Zo nodig kunt u hier de waarde. gemeten met uw BG- meter invoeren.
- Na invoer selecteert u KALIBREREN.
- In de glucosecurve verschijnt een bloeddruppeltje als indicatie van de kalibratie.

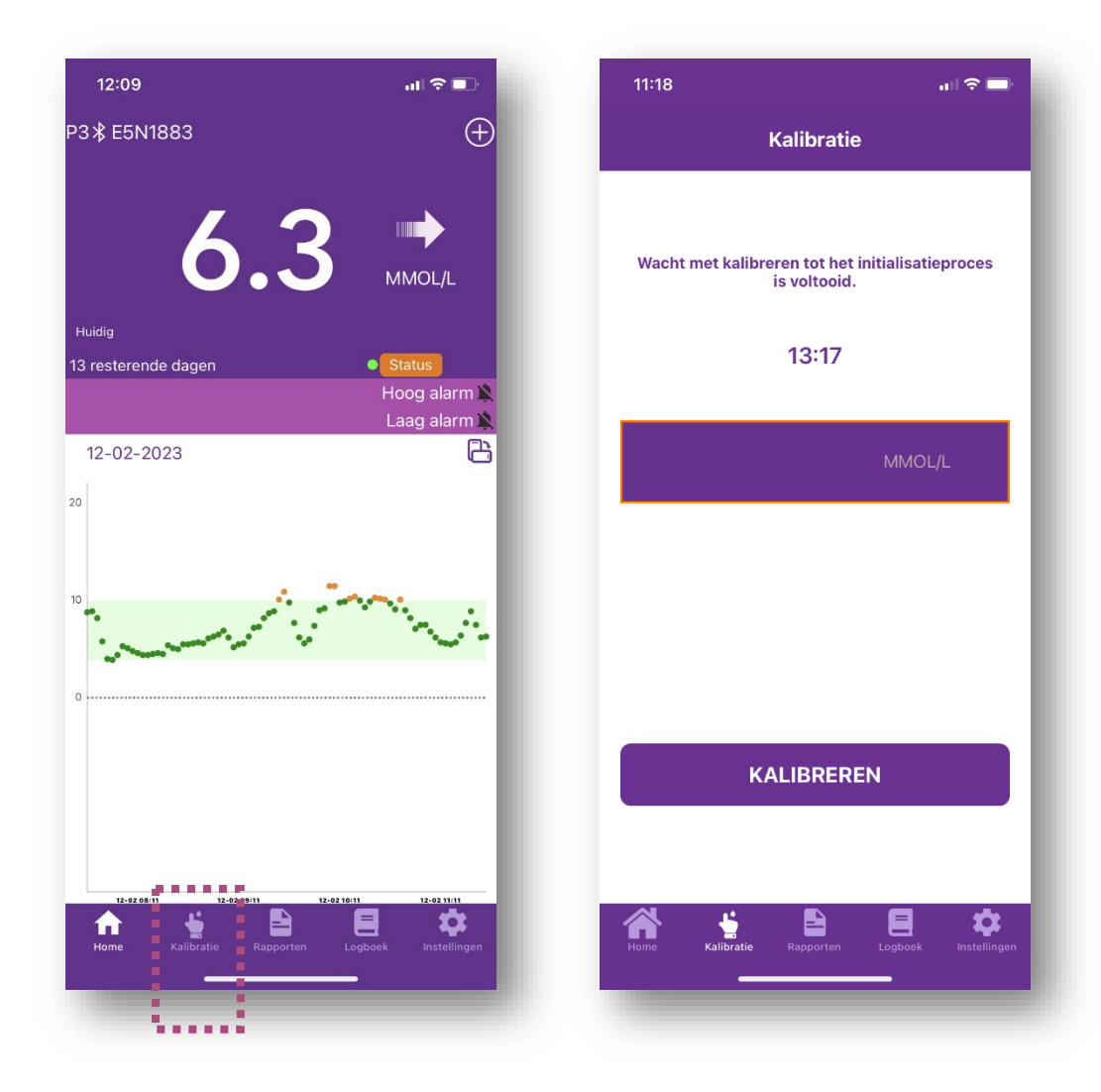

#### Rapporten

- Selecteer onderin de app Rapporten.
- U ziet een cirkeldiagram met daarin een indeling in percentage (%) van uw waardes.
  - Donkerrood/ zeer laag = % onder 3.1mmol/L
  - Rood/ laag = % tussen 3.1mmol/L en ingestelde laag bereik (bijv. 4mmol/L)
  - Groen/ TIR = % binnen ingestelde bereik (bijv. tussen 4 en 10mmol/L)
  - Geel/ hoog = % tussen bovengrens bereik en waarde hoog alarm (bijv. tussen 10 en 15mmol/L
  - Oranje/ zeer hoog = % boven ingestelde hoog alarmwaarde (bijv. boven 15mmol?l)
- De grafiek is uw Ambulant Glucose Profiel (AGP).
   Dit is een overzicht van de glucosewaarden van de rapportageperiode met mediaan 50%.

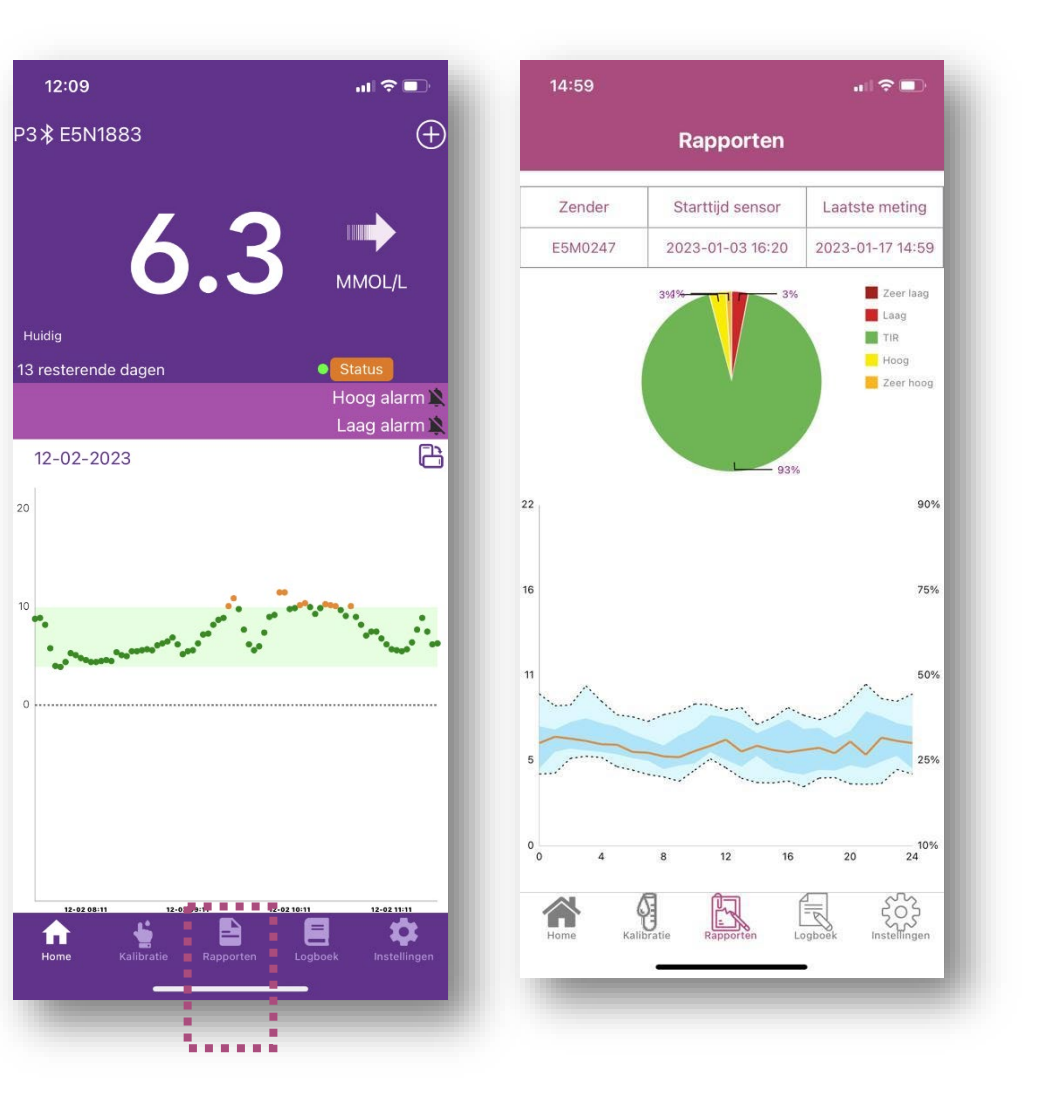

medical

#### Logboek

- Selecteer onderin de app het menu Logboek.
   U ziet een overzicht van alle gebeurtenissen; alarmen, kalibratie, flash, voeding, insuline etc.
- Selecteer het trechtersymbool rechtsboven om een selectie te maken van een specifieke gebeurtenis. Klik op het oranje rondje om een gebeurtenis aan- of uit te vinken en op OK op de selectie te bevestigen.

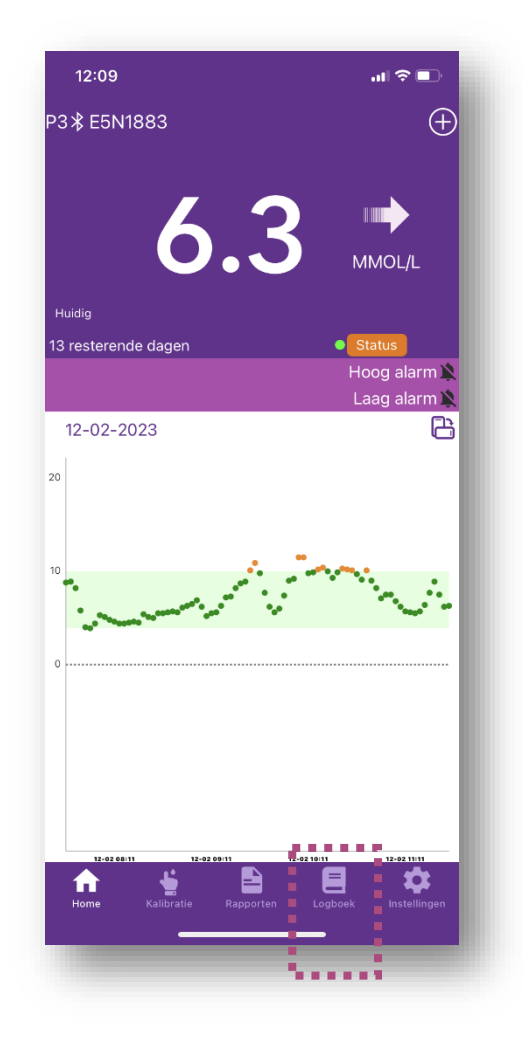

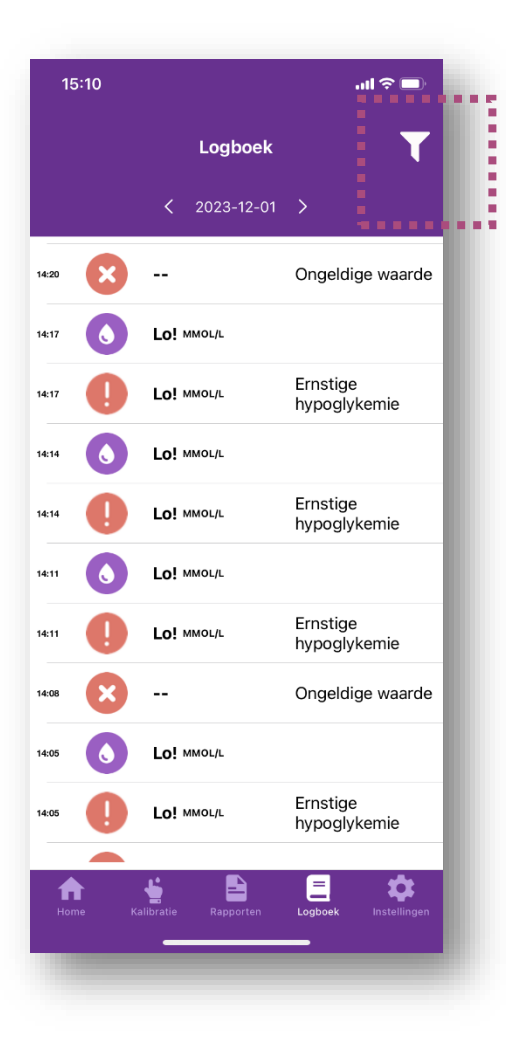

medical

#### Instellingen

- Selecteer onderin de app het menu Instellingen.
- U kunt vanuit hier uw accountinformatie bewerken, uw data exporteren, uw alarminstellingen aanpassen en apparaat informatie bekijken.
- Klik op het tekstgedeelte om het menu in te gaan.

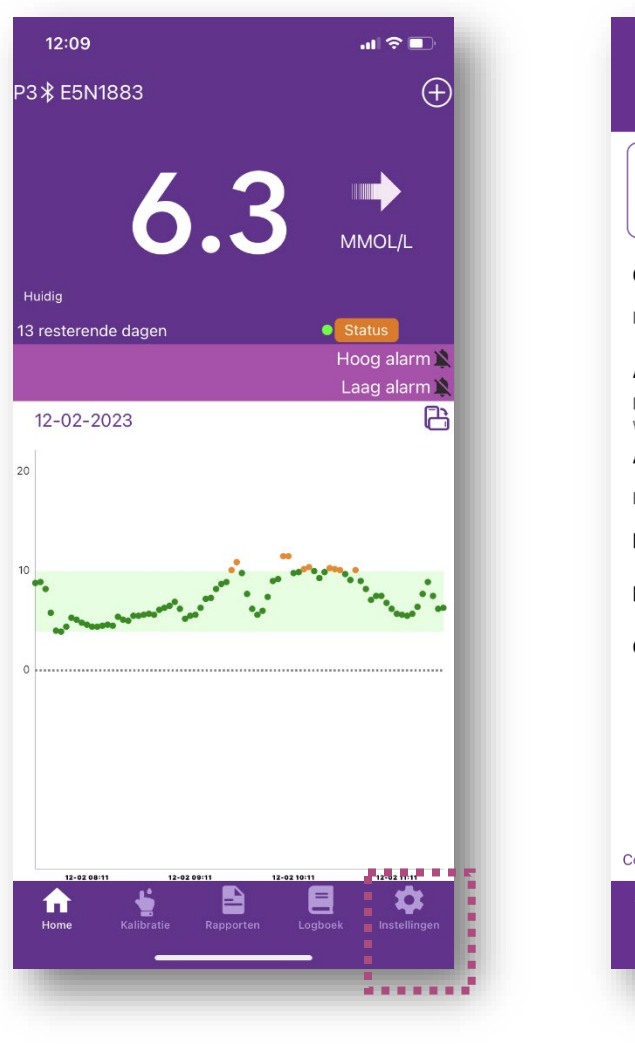

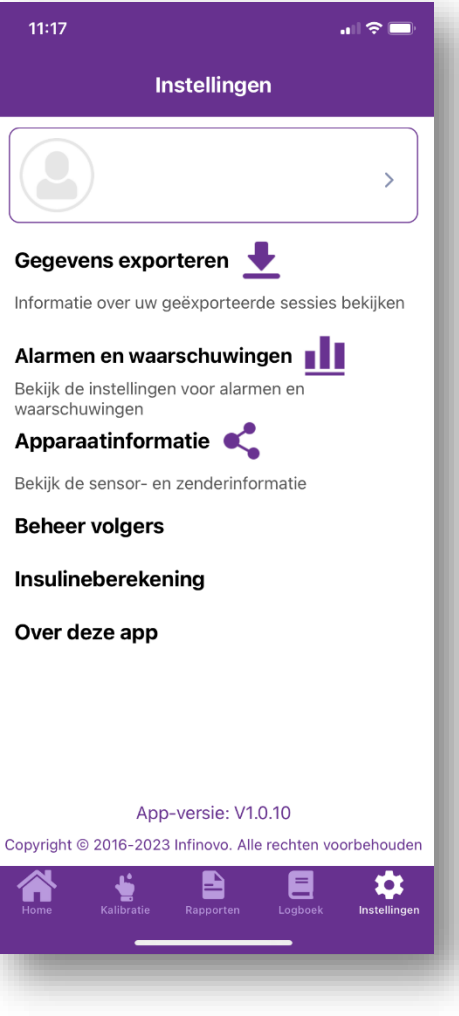

#### Instellingen – accountinformatie

- U kunt een foto toevoegen (app vraagt dan om toestemming tot uw foto's).
- Indien nodig kunt u hier uw naam en geboortedatum invoeren/ aanpassen.
- U kunt uw wachtwoord opnieuw instellen.
- Uitloggen uit uw account (onthoud uw wachtwoord goed om weer in te kunnen loggen!).
- Uw account volledig verwijderen. LET OP: hiermee gaan al uw gegevens verloren.

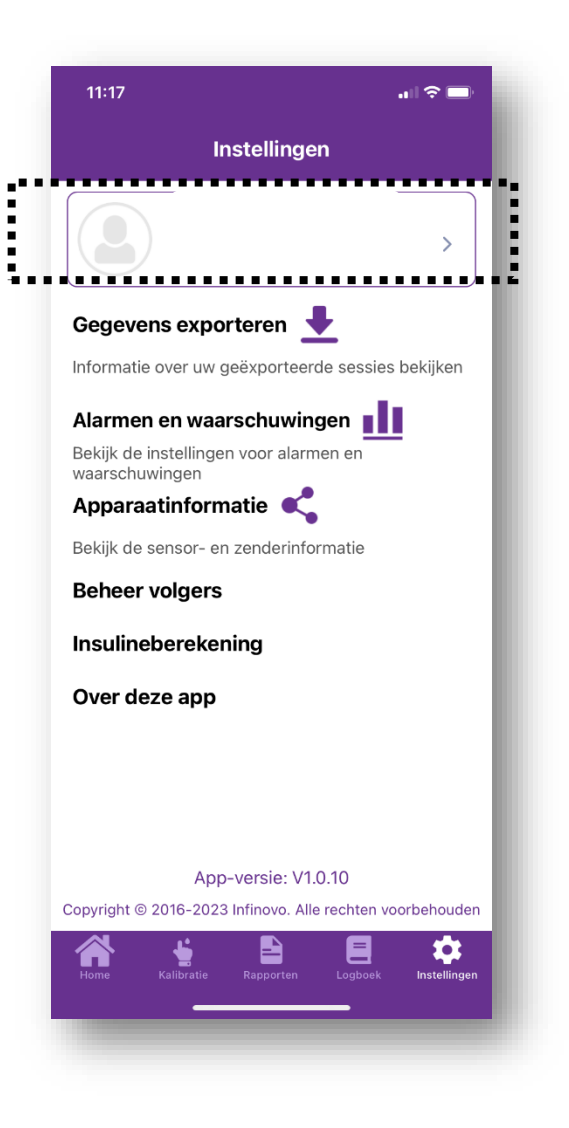

#### Instellingen- exporteer data

- In dit overzicht ziet u alle sensorsessies met de bijbehorende zender.
- Door selecteren van de pijl wordt een Excelbestand aangemaakt.
- Deze kunt u opslaan of verzenden per email, Whatsapp of de BeterDichtbij- app.
- Dit bestand is vooral van belang als er een productklacht is en de fabrikant gegevens over de sensor nodig heeft om een oplossing te bieden.

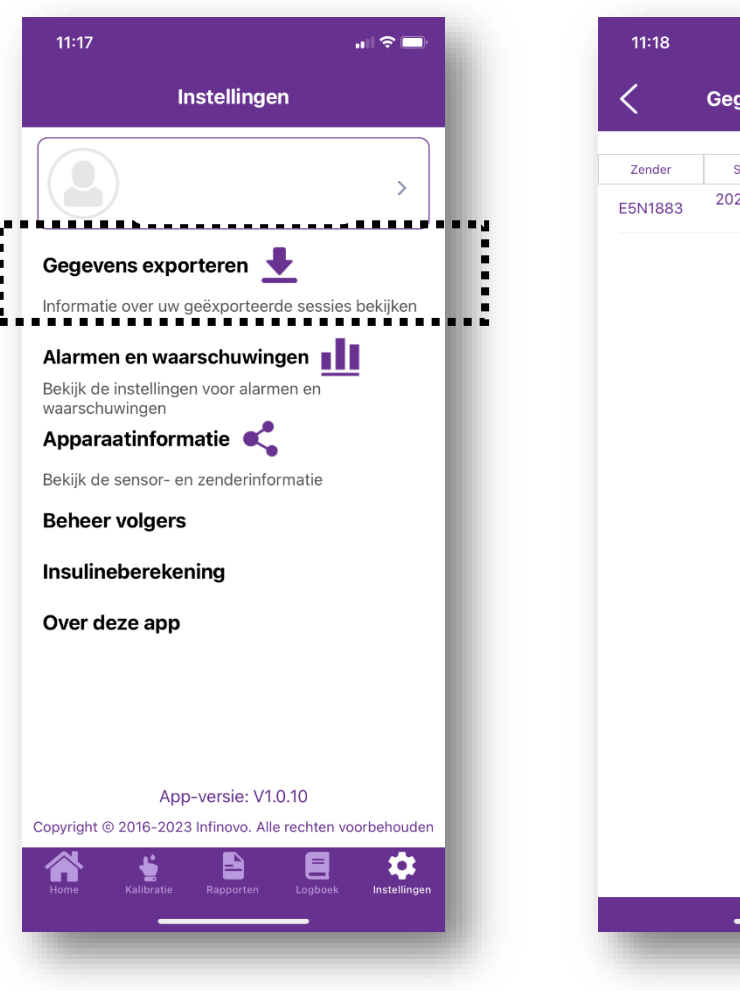

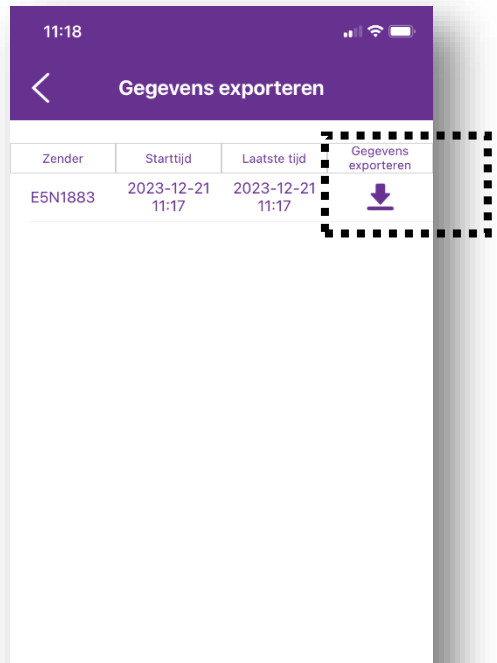

#### Instellingen- alarmen en waarschuwingen

- In het menu Alarminstellingen kunt u uw doelbereik en de drempelwaardes voor uw hoog en laag alarm instellen/ aanpassen.
- Door op het getal te klikken, kunt u deze aanpassen naar boven of beneden.

- Verder kunt u het alarm op alleen geluid of alleen trillen zetten, beide aan of beide uit. U krijgt dan nog wel een notificatie in het scherm.
- LET OP; als u het alarm helemaal uit zet (groene schuifje) dan ontvangt u geen alarm!
- De waarde en instelling voor een ernstig/ zeer laag alarm kan niet worden aangepast of uitgeschakeld.

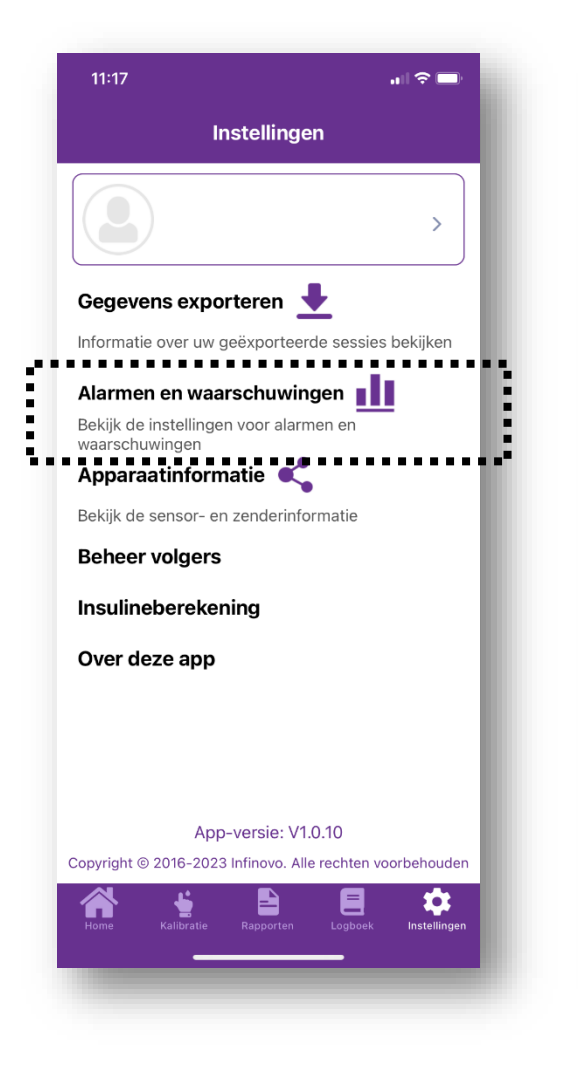

| 12.31                | ••I \$ 🗖       |
|----------------------|----------------|
| Alarm instellingen   |                |
| Eenheid              | mmol/L >       |
| Doelbereik(mmol/L)   | 3.9-10.0 >     |
| INSTELLING ERNST     | IG LAGE WAARDE |
| Niveau(mmol/L)       | 3.0            |
| Alarm                |                |
| Pauzeren             | Elke 30 min.   |
| Laag alarm instellin | g              |
| Niveau(mmol/L)       | 3.9 >          |
| Alarm                |                |
| Geluid 🗸             | Trilling 🔽     |
| Pauzeren             | 30 min >       |
| Hoog alarm instellin | ng             |
| Niveau(mmol/L)       | 13.0 >         |
| Alarm                |                |
| Geluid               | Trilling 🗸     |
|                      |                |

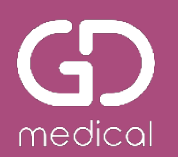

#### Instellingen- apparaat informatie

- Bij Apparaat informatie staan het serienummer van de zender, het lotnummer en kalibratiecode van de sensor die op dat moment wordt gebruikt en de wanneer de huidige sensor is gestart.
- Als de sensorperiode afgelopen is, klikt u hier op Vervang huidige sensor en op OK en volgt u de stappen in de app voor het aanbrengen van een nieuwe sensor.

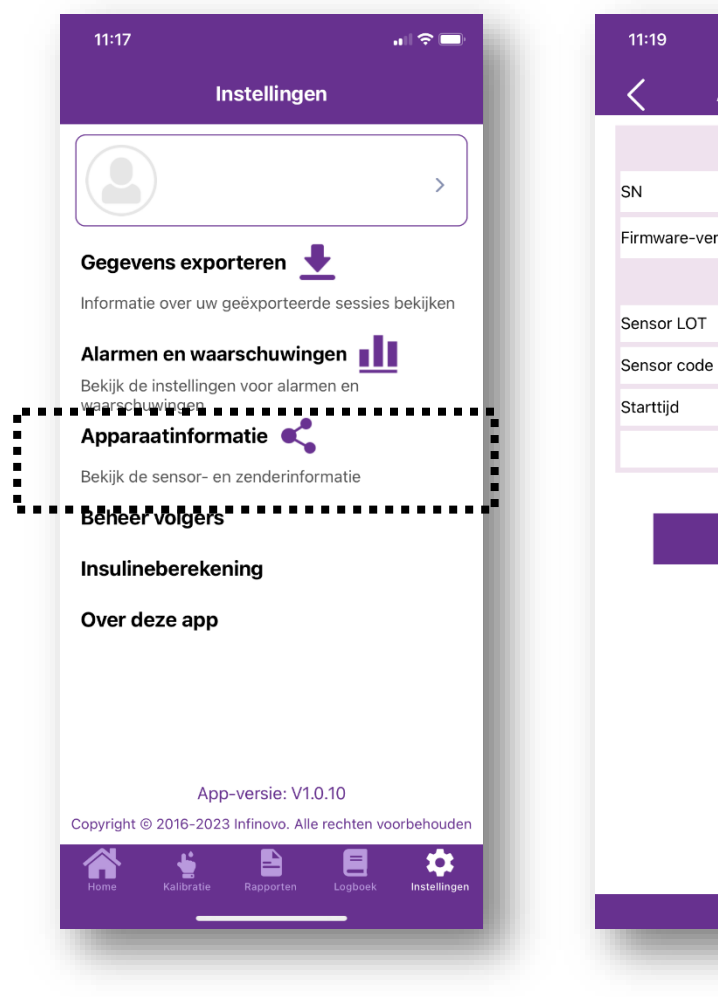

| 11:19       |                     | . il 🤤           |      |
|-------------|---------------------|------------------|------|
| <           | Apparaatinfor       | matie            |      |
|             | Zender              |                  |      |
| SN          |                     | JN-E5N1          | 883  |
| Firmware-ve | rsienummer          | 1.0.1t2e         | _02  |
|             | Sensor              |                  |      |
| Sensor LOT  |                     | S230425          | 022  |
| Sensor code |                     | C                | 617  |
| Starttijd   |                     | 2023-12-21 1     | 1:17 |
|             | 14 dagen 0 u        | ur resterend geb | ruik |
|             |                     |                  |      |
|             | Huidig apparaat ver | wijderen         |      |

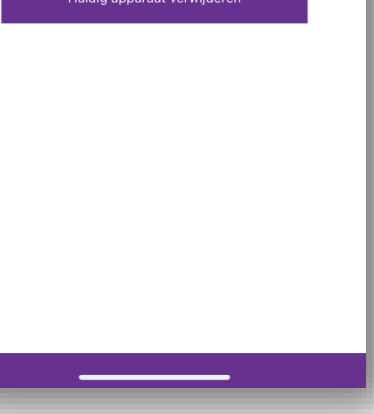

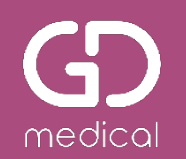

## Verwijderen/ vervangen van de sensor

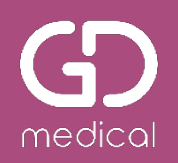

#### **Einde sensorperiode**

- Bij openen van de app zie u de resterende tijd van de sensor
- Wanneer de 14 dagen voorbij zijn, dan krijgt u de melding Einde sensorperiode
- Klik op OK
- Ga naar menu Instellingen

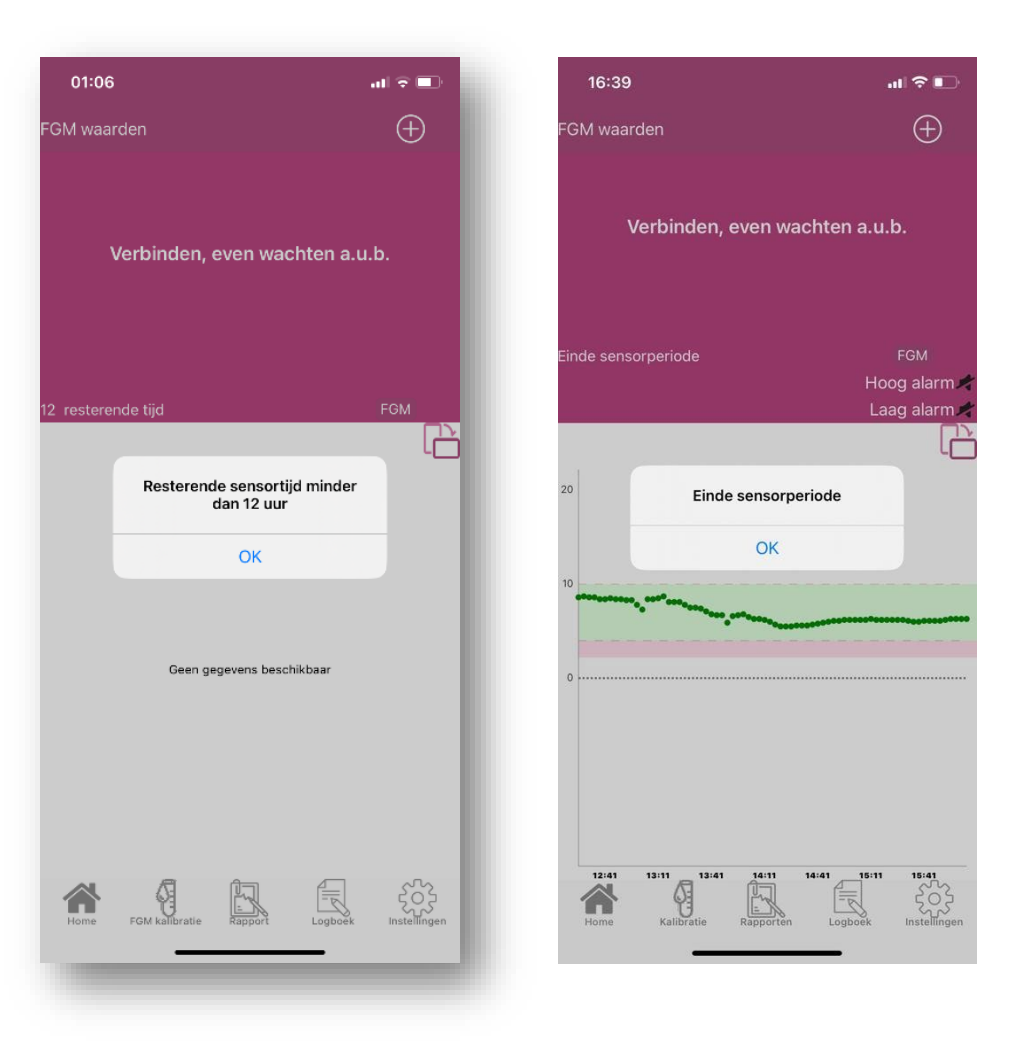

## medical

#### **Einde sensorperiode**

- Klik in het menu Instellingen op Apparaatinformatie.
- Selecteer Huidig apparaat verwijderen.
- Bevestigen door op **OK** te klikken.
- De app gaat vervolgens naar de stappen voor het (automatisch) koppelen van de zender en nieuwe sensor.
- Al uw gegevens zijn automatisch in glunovoshare.com opgeslagen!

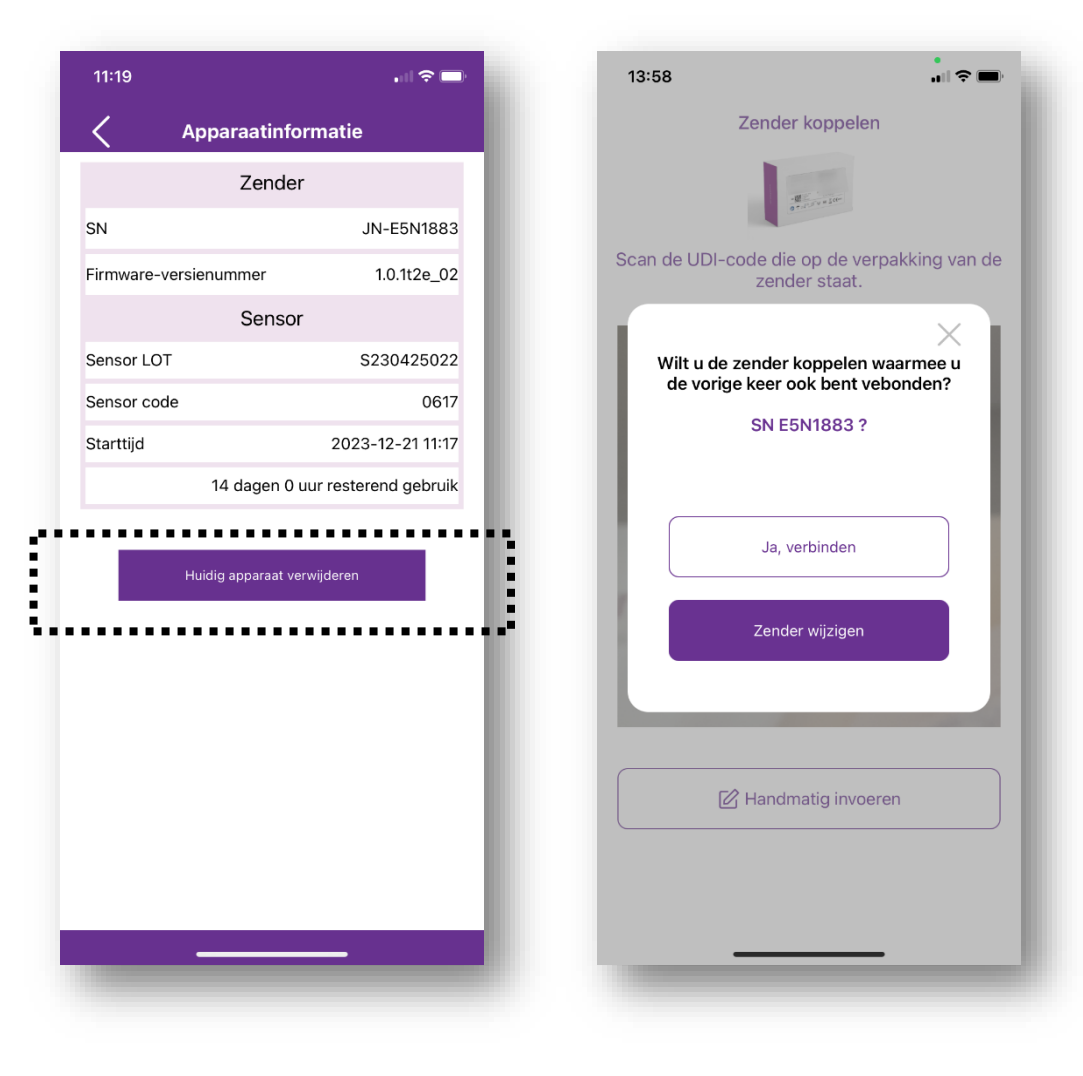

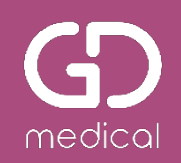

#### Sensor verwijderen

- Verwijder de sensor en de zender tegelijkertijd.
- NB: zender kan tot 3 jaar gebruikt worden. Gooi deze dus niet weg!
- Als het lastig is de sensorpleister los te maken, dan kunt u deze nat maken met een doekje of alcohol en vervolgens de sensorpleister losmaken.

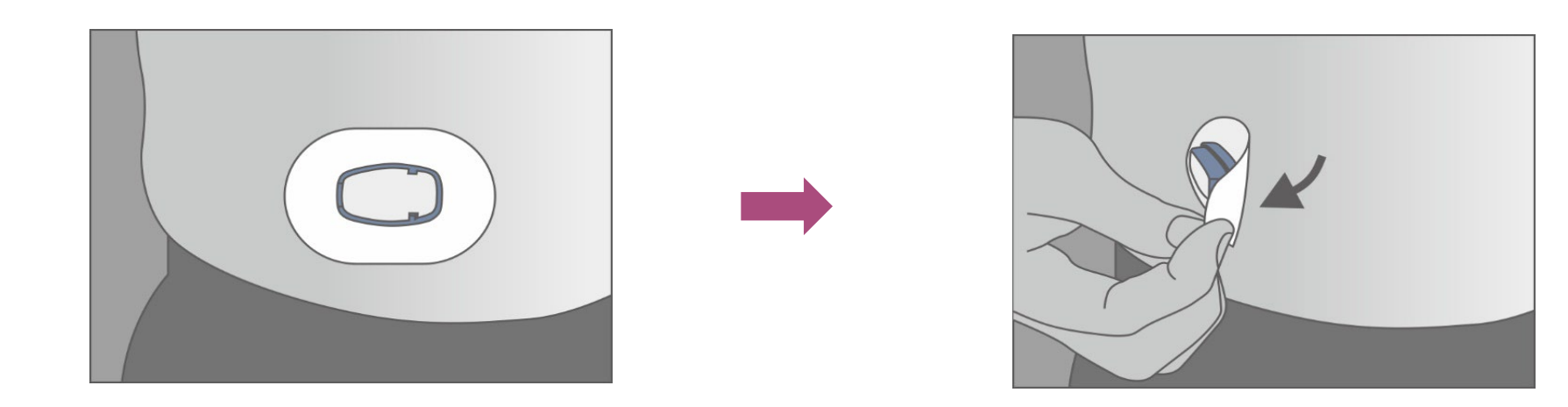

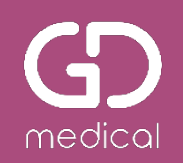

#### Zender uit de sensor halen

- Verwijder de zender met behulp van het oranje sleuteltje (2 stuks in verpakking zender).
  - Duw de puntjes van het sleuteltje in de uitsparingen van de zender.
  - Trek met het sleuteltje de zender omhoog uit de sensorbasis.
- Als u de zender niet gelijk weer gebruikt, bewaar deze dan in de verpakking.
- De sensor weggooien volgens uw lokale richtlijnen.
- Let op: de zender kan tot 3 jaar gebruikt worden. Gooi deze niet weg!

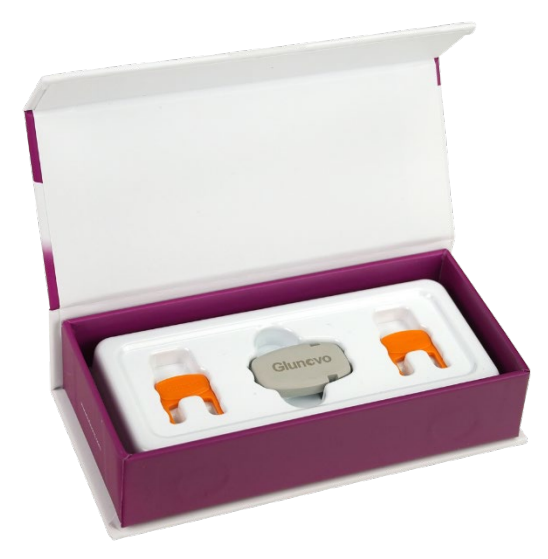

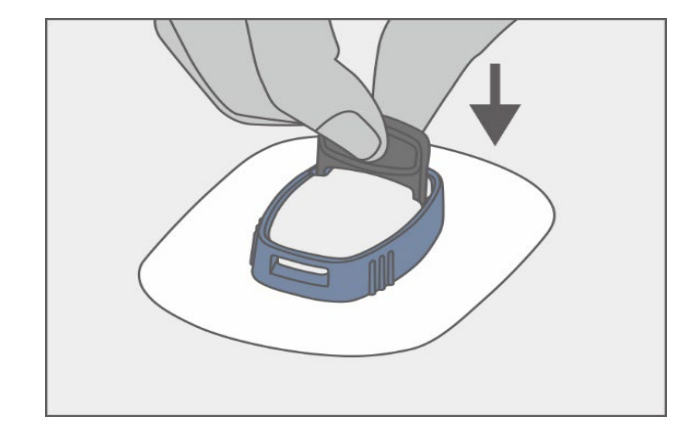

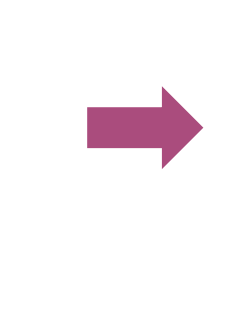

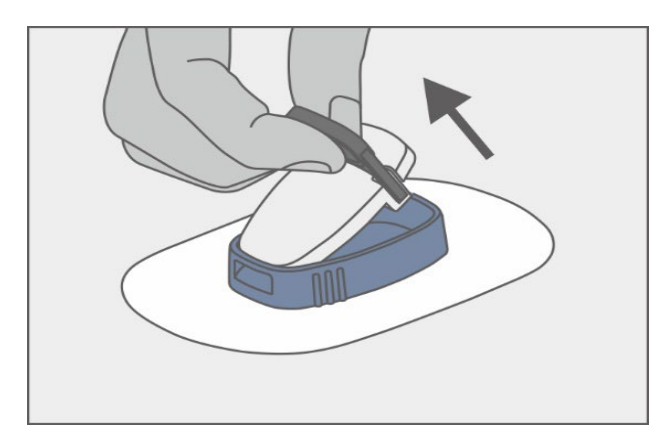

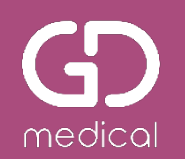

## Webportal glunovoshare.com

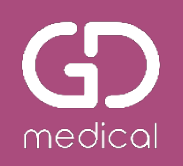

#### Inloggen op glunovoshare.com

- Glunovoshare is een online programma waarmee u meer inzicht krijgt in uw trends en patronen.
- U kunt vanuit hier alle gegevens en rapporten bekijken en delen.
- Ga naar <u>www.glunovoshare.com</u> .
- Selecteer rechts de tab Gebruiker
- Log in met dezelfde email/ wachtwoord combinatie die u voor de Glunovo E2s app heeft gebruikt.
- Uw gegevens worden automatisch in uw account gezet.

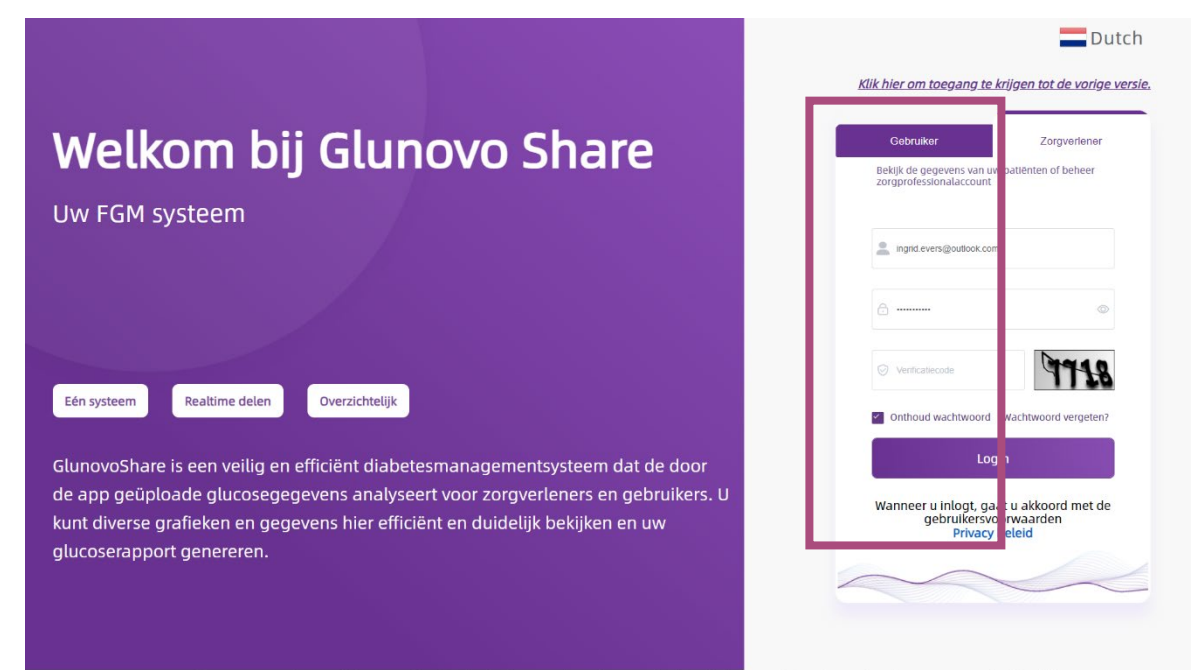

De Glunovo sensor ondersteunt diabeteszorg door de technologie voor continue glucosemonitoring te bieden ter ondersteuning van de zelfmanagement en de behandeling

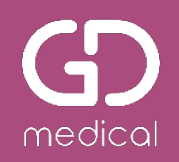

#### **Glunovoshare rapporten**

- Via het menu aan de linkerzijde selecteert u welke gegevens u wilt inzien.
- Bijvoorbeeld een Dagrapport, Hypo rapport of Glucoseprofiel.
- Het programma maakt automatisch rapporten van uw gegevens.

| Data van vandaag      |                     |                              |                 |               |                   |       |            |               |          |
|-----------------------|---------------------|------------------------------|-----------------|---------------|-------------------|-------|------------|---------------|----------|
| Overlay               | (!) Momei           | nteel geen d                 | data.           |               |                   |       |            |               |          |
| Glucose profiel       | Geen nie            | euwe gegeven                 | s ontvangen     | vandaa        | g, controleer     | of de | ze is geüp | load. Al      | s u      |
| Dagelijkse grafiek    | op dit m<br>gegever | oment geen F<br>1s bekijken. | GM gebruikt (   | of gegev      | ens uploadt,      | Kunt  | u uw histo | orische       |          |
| Hypo's                |                     |                              |                 |               |                   |       |            |               |          |
| Overzicht gebeurtenis |                     | 1                            | Constant of     |               |                   |       | <b>0</b>   |               |          |
| Gegevens delen        | Welk                | om                           | Statistiek      | en 2023-      | -12-21 11:20:15   |       | gebeurt    | it<br>enisser | 1        |
| Instellingen          | Ingrid              | Evers                        | glucosewaard    | e: g          | ebruik            |       | Beweging   | - Min         | - Aantal |
| Overzichtsrapport     | Ingrid.evers@gdm    | nedical.nl                   | <b>O</b> mmol/L | (             | 0%                |       | Insuline   | - u           | - Aantal |
|                       | Apparaat            |                              | Alarm           |               |                   |       | Medicatie  | - g           | - Aantal |
|                       | SN zender           | E5N1883                      |                 | Hoge glucose  | ewaarde: - Aantal |       | Voeding    | - g           | - Aantal |
|                       |                     |                              | - Aantal        | Zeer lage glu | cose:- Aantal     |       | Kalibratie | - Aanta       | al       |
|                       | TIR per 6 uur       |                              |                 |               |                   | TIR   |            |               |          |
|                       |                     |                              |                 |               |                   |       |            |               |          |

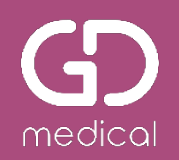

#### **Glunovoshare- gegevens delen**

- U kunt uw behandelaar toegang geven tot uw gegevens.
- De behandelaar vraagt u hiervoor toestemming via hun eigen account in glunovoshare.
- U krijgt hiervan een melding bovenin het scherm
- Klik op het berichtsymbool bovenin.
- Geef bij de naam van de behandelaar aan dat u toestemming geeft.
- Deze toestemming kunt u op elk moment weer intrekken door op het oranje bolletje te klikken en te bevestigen dat u het delen van gegevens wilt stoppen.

|                                                                                                    |                                                                                                    |                                                            | ⊨ ⊨ H                                                                                                    | allo, Ingrid Evers                       | 🖓 🚬 Dutch                                         |
|----------------------------------------------------------------------------------------------------|----------------------------------------------------------------------------------------------------|------------------------------------------------------------|----------------------------------------------------------------------------------------------------|------------------------------------------|---------------------------------------------------|
| Data van vandaag<br><sup>Dverlay</sup>                                                                                                    | (!) Momenteel g                                                                                       | een data.                                                  |                                                                                                    |                                          |                                                   |
| Glucose profiel<br>Dagelijkse grafiek<br>Hypo's                                                                                                    | Geen nieuwe ge<br>op dit moment g<br>gegevens bekijk                                                  | gevens ontvangen van<br>jeen FGM gebruikt of g<br>en.      | idaag, controleer o<br>egevens uploadt,                                                                                                    | of deze is geüploa<br>kunt u uw historis | d. Als u<br>che                                   |
| Dverzicht gebeurtenis<br>Segevens delen                                                                                                    | Welkom                                                                                                | Statistieken                                               | 2023-12-21 11:20:15<br>Effectief FGM                                                                                                    | Overzicht gebeurteni                     | issen                                             |
| nstellingen<br>Dverzichtsrapport                                                                                                    | Ingrid.evers@gdmedical.nl                                                                             | O mmol/L                                                   | 0%                                                                                                    | Beweging -<br>Insuline -                 | Min - Aantal<br>u - Aantal                        |
|                                                                                                    | Apparaat                                                                                              | Alarm                                                      |                                                                                                    | Medicatie -                              | g - Aantal                                        |
|                                                                                                    | SN zender E5N                                                                                         | 1883 Hoge<br>Lage                                          | glucosewaarde: - Aantal<br>glucosewaarde: - Aantal                                                                                                    | Voeding -                                | g - Aantal                                        |
|                                                                                                    | TIR per 6 uur                                                                                         | 1:0% Hoog:0%                                               | Hoog:0%                                                                                                    | TIR                                      | ■ Hoog<br>, ■ Binnen bereik                       |
| _                                                                                                    | TIR per 6 uur                                                                                         | yd% Heorg Ø%<br>Research oor                               | Hoog:0%<br>Diseas Averil: 0X                                                                                                    | TIR                                      | ■ Hoog<br>, ■ Binnen bereik                       |
| GLUNOVO SHARE                                                                                                    | TIR per 6 uur                                                                                         | nors Hoog OK                                               | Hoog d%                                                                                                    | TIR<br>Hallo, Ingrid Eve                 | • Hoog<br>• 8 Entern berek                        |
| GLUNOVO SHARE<br>ta van vandaag                                                                                                    | TIR per 6 uur<br>hoog 5% hoog<br>Account zoeken                                                       | jok Hoog OK                                                | Hoog d's                                                                                                    | TIR<br>Hallo, Ingrid Eve                 | e Koog<br>, a Bhren berek                         |
| GLUNOVO SHARE<br>Ata van vandaag<br>reetay                                                                                                    | TIR per 6 uur<br>hoog 0% hoog<br>Account zoeken<br>Emailadres Voo                                     | pors Hoog os<br>Distribution<br>O Zoek<br>zmaam Achternaam | hoog d%<br>norms such de<br>F                                                                                                    | TIR<br>Hallo, Ingrid Eve                 | • Hoog<br>• & Einnen bereik<br>rs 🗛 . 🚍 Dutcel    |
| GLUNOVO SHARE<br>ta van vandaag<br>eefay<br>uucose profiel                                                                                                    | TIR per 6 uur           Hoog-5%         Hoog           Account zoeken         Emailadres         Voor | pors Hoog of S<br>manual or<br>Zoek                        | hoog d's<br>non touch de<br>Status toestemm<br>Ccen data                                                                                                    | TIR<br>Hallo, Ingrid Eve                 | rs A . Dutch                                      |
| GLUNOVO SHARE<br>Ita van vandaag<br>refay<br>ucose profiel<br>ucose profiel<br>ingelijkse grafiek                                                                                                    | TIR per 6 uur hoogotik Account zoeken Emailadres Voo                                                  | pos Hoog os<br>nove de de de de de de de de de de de de de | hoog 9%<br>Demokrator<br>F<br>n<br>Status toestemm<br>Geen data                                                                                                    | TIR<br>Hallo, Ingrid Eve                 | Hoog     • Binnen bereik  rs     • Gegevens delen |
| GLUNOVO SHARE<br>Ita van vandaag<br>eefay<br>uxose profiel<br>ugelijkse grafiek<br>epo's                                                                                                    | TIR per 6 uur<br>hoog 5% hoog<br>Account zoeken<br>Emailadres Voo                                     | pos. Hoog os.                                              | hoog ofs<br>n Status toestemm<br>Geen data                                                                                                    | TIR<br>Hallo, Ingrid Eve                 | rs A . Dutch                                      |
| GLUNDVO SHARE<br>ta van vandaag<br>refay<br>ucose profiel<br>ugelijkse grafiek<br>rpo's<br>serzicht gebeurtenis<br>agevens delen                                                                                                    | IR per 6 uur       Hoog-5%       Hoog-5%       Account zoeken       Emailadres     Voor               | ros Hoogos<br>numbro<br>Q Zoek                             | hoog 5%<br>Rome Hund 50<br>F<br>Status toestemm<br>Geen data                                                                                                    | TIR<br>Hallo, Ingrid Eve                 | • Hoog<br>• Binnen berek                          |
| GLUNOVO SHARE<br>GLUNOVO SHARE<br>ta van vandaag<br>vertay<br>vertay<br>ucose profiel<br>ucose profiel<br>ucos | TIR per 6 uur<br>hoog 0% hoog<br>Account zoeken<br>Emailadres Voo                                     | pos hoog os nor suider                                     | hoog 0%<br>market uit oo<br>fill<br>fill | TIR<br>Hallo, Ingrid Eve                 | rs A Cegevens delen                               |

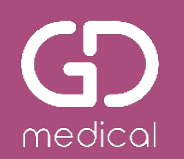

## **Praktische tips**

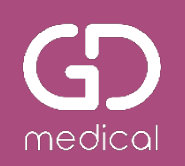

#### **Compatibiliteit smartphone**

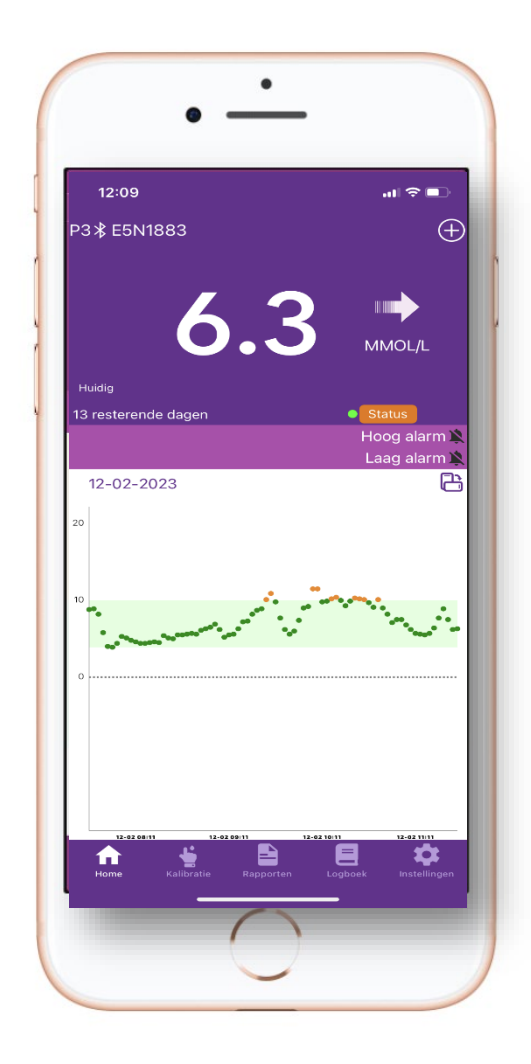

#### Apple:

iOS 14 en hoger. iPhone X, iPhone 11, iPhone 12, iPhone SE, iPhone 14

#### Android:

Android 9 en hoger Samsung: Galaxy A- serie (51, 53), Galaxy S8, Galaxy S21 FE, Galaxy S21(5G), Galaxy S22 Ultra 5G, Galaxy Z Flip 4 Huawei: Mate 20Red MI: K30 pro, Redmi 10 A

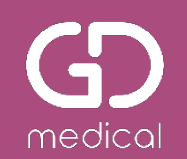

#### Baden, douchen en zwemmen

- De Glunovo p3 sensor is waterbestendig (IP27)
- Dit betekent dat u hiermee kunt zwemmen, douchen/ baden en sporten.
  - De waterdichtheid geldt tot 1 meter diep gedurende 30 minuten
- In geval de sensorpleister na verloop van tijd wat loslaat, of als u extra versteviging/ bescherming prettig vindt, dan kunt de pleister afplakken met een doorzichtige medische folie (bijv. Tegaderm) of medische tape langs de randen van de sensorpleister plakken.

#### LET OP:

- De zender en sensor zijn <u>niet bestand tegen zeewater</u>. Bij zwemmen in zee <u>altijd afplakken</u> met medische folie.
- Zender en sensor <u>niet in de sauna</u> of hot tub gebruiken (vanwege hitte en luchtvochtigheid).

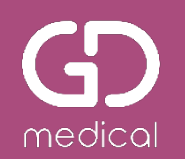

### **Aanvullende informatie**

#### Verschil tussen sensorglucose en bloedglucose

- Door het afnemen van een vingerprik wordt de bloedglucose gemeten in het bloed. De meting is de waarde van dat moment (momentopname).
- Een sensor meet de glucosewaarde in het onderhuidse weefselvocht (= vloeistof tussen de onderhuidse cellen).
- Gebruikelijk is dat deze meting enigszins afwijkt van de waarde bij een bloedglucosemeter

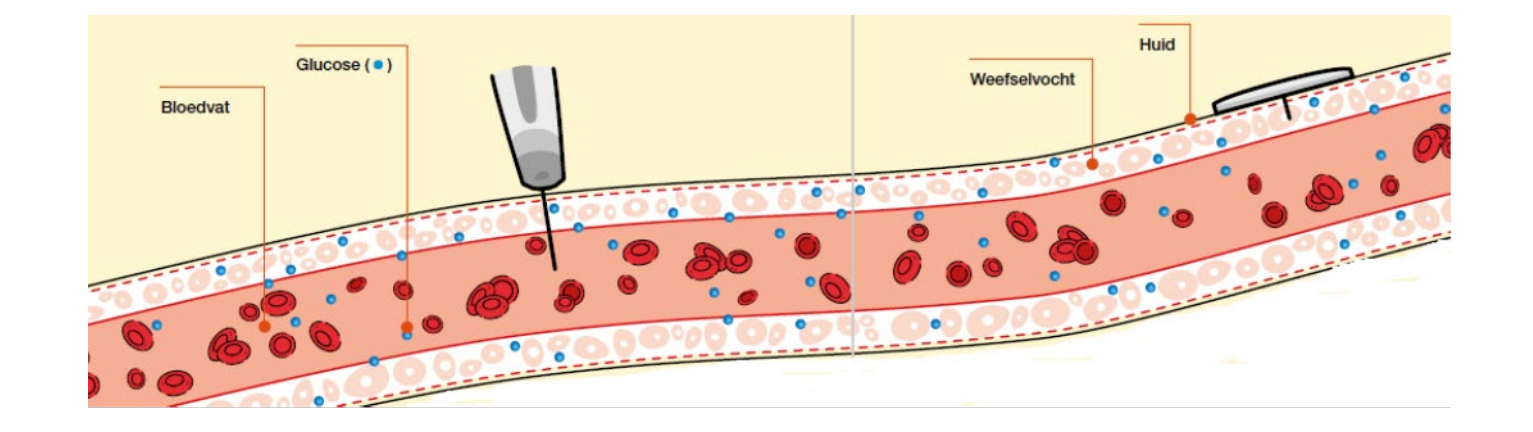

## medical

#### Verschil tussen sensorglucose en bloedglucose

- Bloedglucose heeft de neiging wat voor te lopen op sensorglucose.
- De BG en SG waarde zal nagenoeg gelijk zijn wanneer de glucose stabiel is.
- Wanneer glucosewaarde stijgt, dan zal de BG- waarde hoger zijn dan de SG- waarde.
   Wanneer de glucosewaarde daalt, dan zal de BG- waarde lager zijn dan de SG- waarde.
- Het verschil tussen SG en BG zal groter zijn na maaltijden, bij insuline gebruik of tijdens of na inspanning.

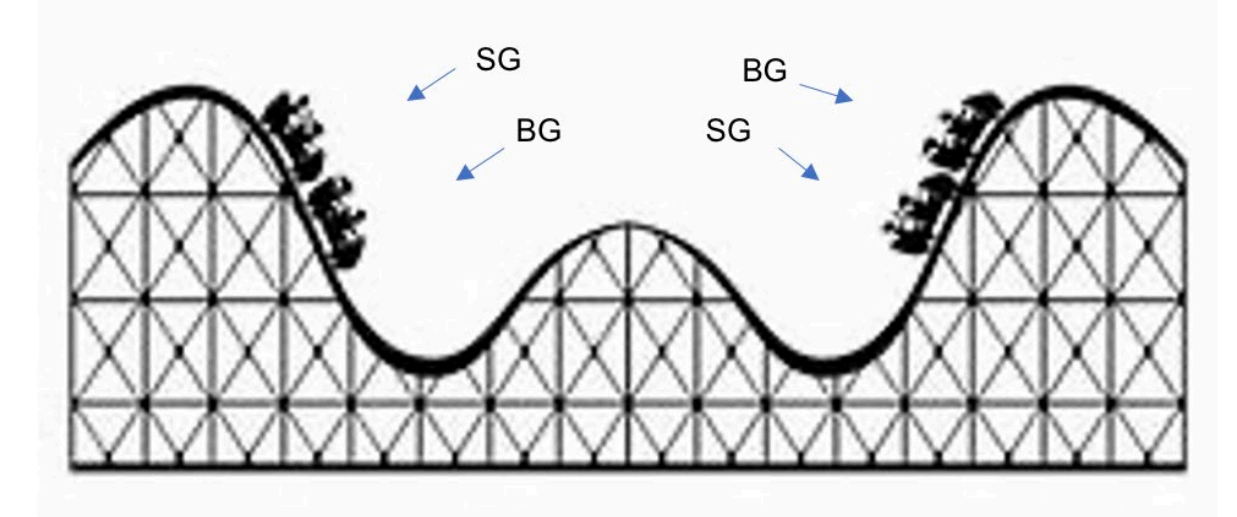

#### Behandelingsbeslissingen

- We adviseren u om behandelingsbeslissingen niet op basis van de sensorwaarden te nemen.
- Neem een behandelingsbeslissing op basis van een meting met uw BG- meter.

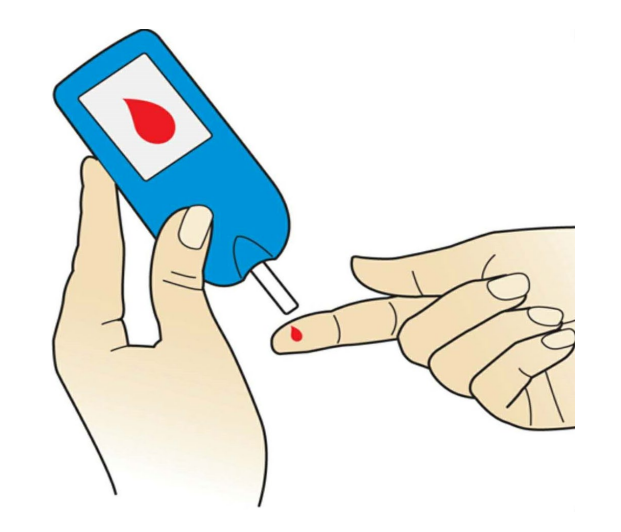

#### Productinformatie

- Op de website <u>www.glunovoflash.nl</u> kunt u aanvullende productinformatie vinden.
  - Instructievideo
  - Veel gestelde vragen (FAQ)
  - Hoe problemen op te lossen
  - Verkorte en uitgebreide instructie
- Neem voor medische vragen of vragen m.b.t. behandeling contact op met uw behandelaar.
- Neem voor vragen over bestellingen, leveringen, productklachten contact op met uw medisch speciaalzaak (Bosman of Mediq).

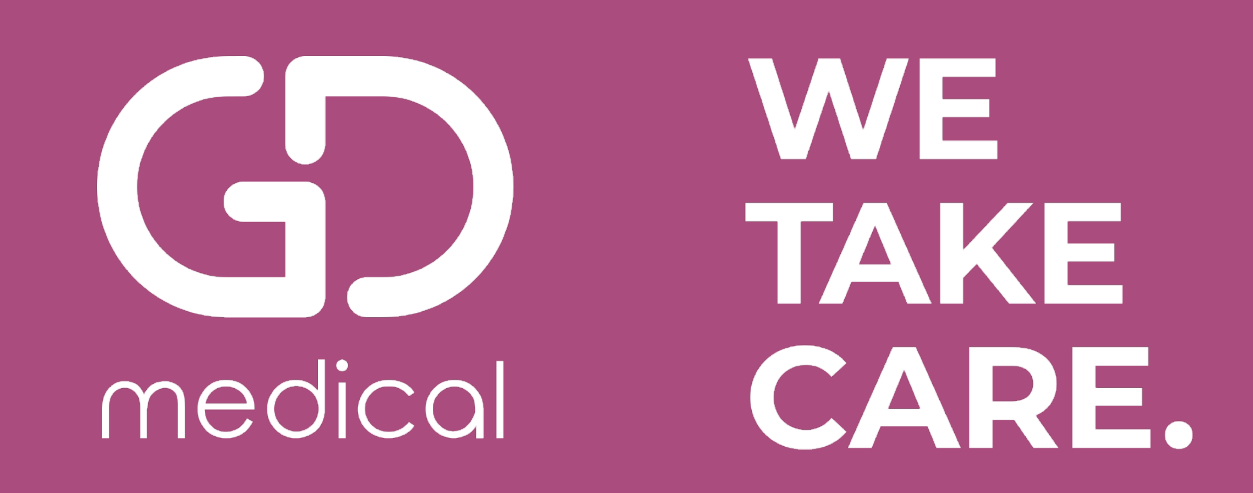